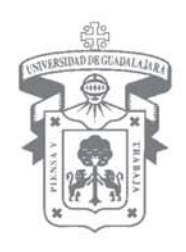

UNIVERSIDAD DE GUADALAJARA

## Guía para la captura de Proyectos P3e 2008 En SIIAU WEB

VICERRECTORÍA EJECUTIVA / COORDINACIÓN GENERAL DE PLANEACIÓN Y DESARROLLO INSTITUCIONAL

1

| ÍN | IDICE                                                | PÁGINA |
|----|------------------------------------------------------|--------|
| Ca | aptura de provectos P3e                              |        |
| 1  | Presentación                                         | 3      |
| 2  | Ingreso al sistema                                   | 4      |
| 3  | Captura de proyecto                                  | 8      |
|    | 3.1 Mediante creación de un proyecto nuevo           | 10     |
|    | 3.2 Mediante copia de un proyecto de un año anterior | 12     |
|    | 3.3 Captura de objetivos                             | 16     |
|    | 3.4 Captura de metas                                 | 20     |
|    | 3.5 Captura de actividades                           | 24     |
|    | 3.6 Captura de recursos                              | 27     |
|    | 3.6.1 Ministración de quincenas                      | 30     |
|    | 3.7 Captura de nombramientos                         | 32     |
|    | 3.8 Captura de contratos                             | 35     |
| 4  | Editar proyecto                                      | 38     |
| 5  | Avance de metas                                      | 40     |
|    | 5. 1 Con histórico                                   | 40     |
|    | 5. 2 Sin histórico                                   | 44     |
| 6  | Diagrama de Gantt                                    | 46     |
| 7  | Soporte y ayuda a usuarios                           | 48     |

#### **1.Presentación**

La Guía para la Captura de Proyectos P3e 2008 fue elaborada por la Coordinación General de Planeación y Desarrollo Institucional con el objetivo de facilitar al usuario la captura de los proyectos de cada una de las entidades presupuestales que conforman la Red Universitaria de Jalisco.

El sistema P3e se ha convertido en una herramienta fundamental para el ejercicio del presupuesto universitario ya que nos permite alinear las actividades institucionales con los objetivos y estrategias establecidos en los respectivos planes de desarrollo ya sean estos el institucional o los particulares de cada dependencia.

Por otra parte, el Sistema P3e ha facilitado el seguimiento y evaluación de los proyectos institucionales y por consiguiente de la Red Universitaria en su conjunto, verificando en que medida ha sido posible cumplir con las metas establecidas.

El uso de este sistema nos permite contribuir con la transparencia y la rendición de cuentas al ser posible informar, de manera clara y precisa, con respecto al destino de los recursos y actividades de nuestra institución educativa.

La presente guía establece los pasos a seguir para la captura de los Proyectos P3e 2008 y la forma en que pueden ser editados, mostrando al mismo tiempo la manera en que se debe registrar el avance de cada una de las metas de los proyectos y cómo obtener, a través del diagrama de Gantt, reportes de las actividades y metas de los proyectos.

#### 2. Ingreso al sistema

Entre a la página oficial del SIIAU: www.siiau.udg.mx.

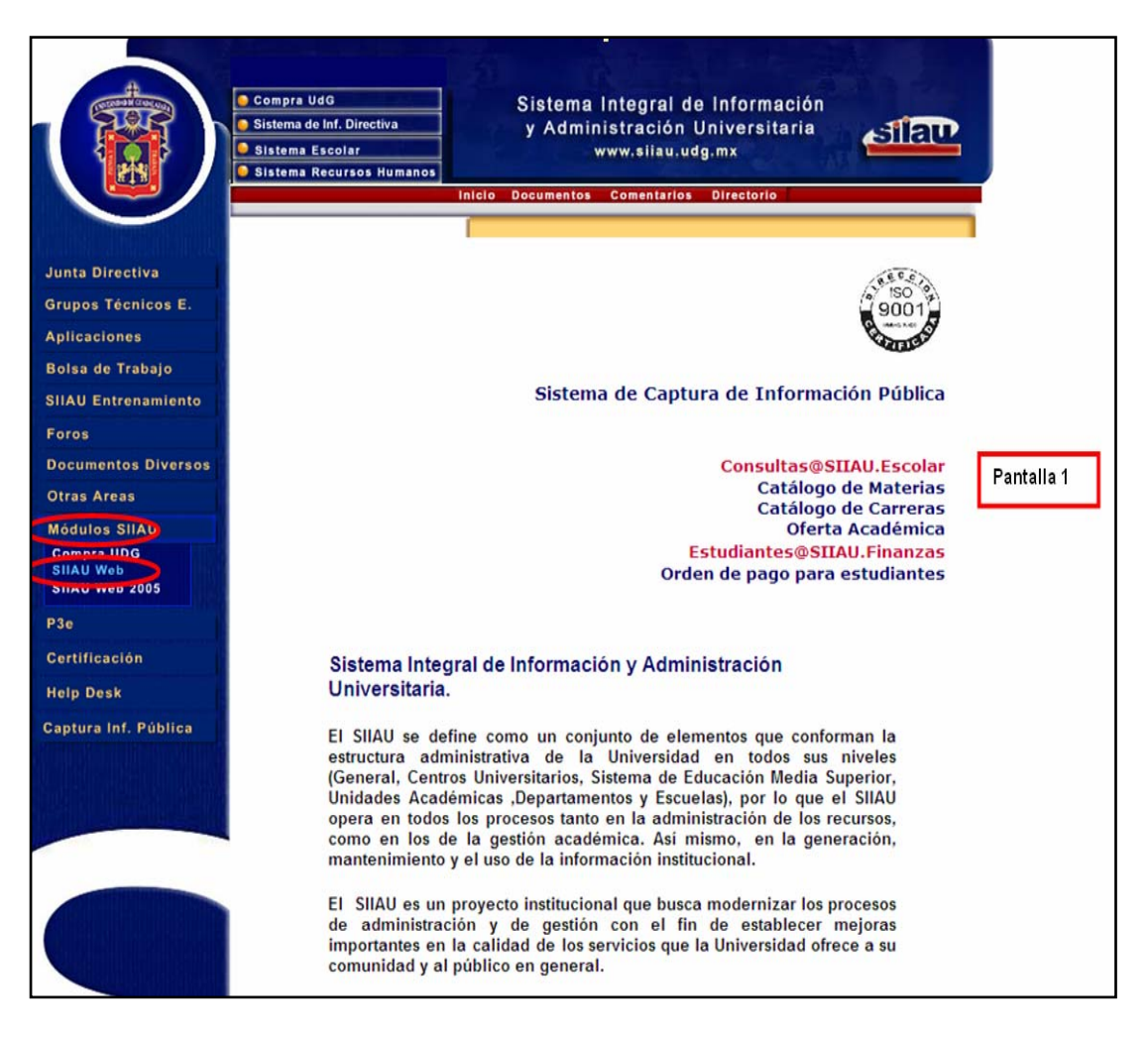

Una vez en ella, ingrese al apartado **SIIAU Web**, pulsando primero sobre el apartado **Módulos SIIAU** y a continuación en la opción **SIIAU Web** (Pantalla 1).

El sistema muestra una vista (Pantalla 2) donde solicita que el usuario teclee su **Código** (de trabajador) y el **Nip** que le fue asignado, o que el usuario eligió cuando se le otorgaron derechos para ser usuario del Sistema P3e. Después de teclearlos, dé *click* sobre el botón **Ingresar**.

| Para entrar al sistema proporciona tu Código y Nip                                                                                                    |
|----------------------------------------------------------------------------------------------------|
| Código: 8504229<br>Nip: ••••••                                                                                                    |
| Ingresar Cancelar Pantalla 2                                                                                                    |
| Recuperación de Nip                                                                                                    |
| Documentacion técnica del<br>SIIAU                                                                                                    |
| Si olvidaste tu Nip                                                                                                    |
| <ul> <li>Activa el botón "Recuperación de Nip" para que éste te sea enviado a tu dirección de<br/>correo electrónico registrada.</li> </ul>                                        |
| <ul> <li>En caso de que aún no hayas registrado tu dirección de correo electrónico acude a tu</li> </ul>                                                                           |
| <ul> <li>Si eres trabajador universitario, con la persona responsable del personal de la</li> </ul>                                                                                |
| <ul> <li>dependencia donde desempeñas tu mayor carga horaria.</li> <li>Si eres alumno, a la Coordinación de Control Escolar de tu centro universitario correspondiente.</li> </ul> |

Una vez iniciada la sesión, en la barra izquierda la página muestra los roles a los que el usuario tiene derecho.

Dé *click* en el Rol **URES** para que aparezca la opción **Proyectos** (Pantalla 3).

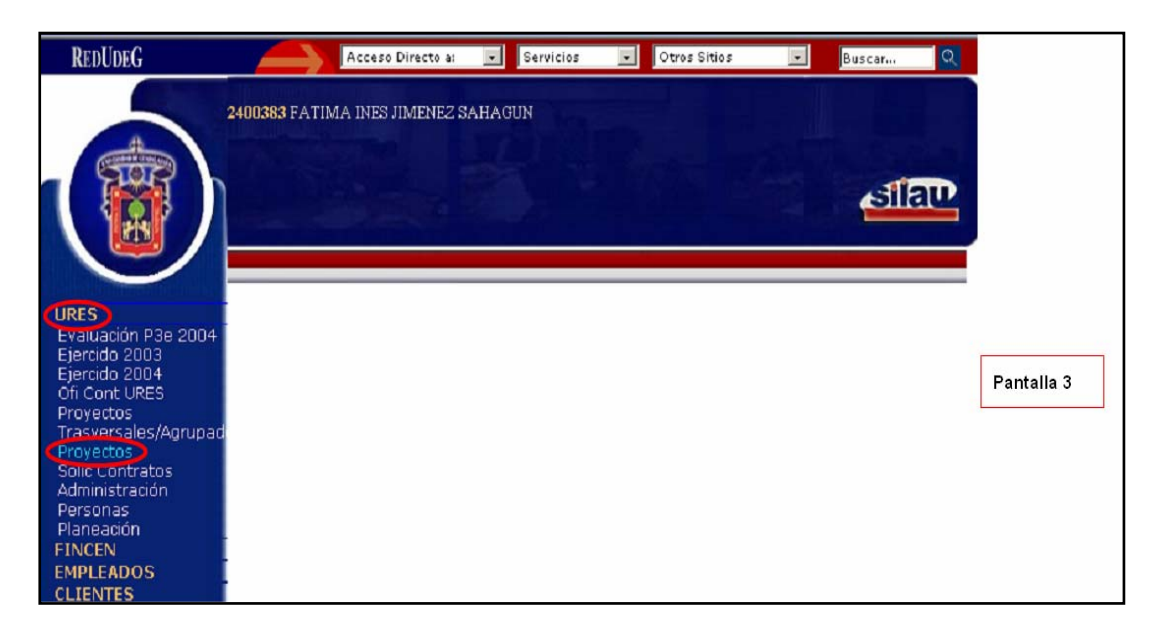

**Nota:** En caso de que no aparezca la leyenda **Proyectos** en el lado izquierdo de la página, el usuario debe acudir con su jefe inmediato superior para la asignación del Rol de **Proyectos**.

Al entrar en la opción **Proyectos**, el sistema muestra en la barra superior los diferentes botones que señalan las funciones que podrá utilizar durante la captura del proyecto, así como el apartado del año al que corresponde la

captura del mismo (Pantalla 4).

| A                                           | 8504229 GERARDO VAZQUEZ MENDEZ@siaun                                     |            |
|---------------------------------------------|--------------------------------------------------------------------------|------------|
| 502                                         | Abrir Borrar Cerrar Deseleccionar Detalle Diagrama Gant Editar           |            |
|                                             | Estadísticos Nuevo Objetivos ReMinistración Reporte Seleccionar          |            |
|                                             |                                                                          |            |
| PRESUPUESTO                                 | 2002                                                                     | Pantalla 4 |
| EMPLEADOS<br>URES                           | Provecta Nombre del Lires Desc FNDO FNDO Otro Monto Cerrado % Nivel Prog |            |
| Evaluación P3e 2006<br>Ejercido 2003        | proyecto proyecto Ures 1101 1102 Fndo ronto corroto Avance rotarrog      |            |
| Ejercido 2004<br>Ofi Cont URES<br>Provectos | Estadísticos csv v Exportar <>> Filtrar Ordenar Actualizar               |            |

- -Abrir:Abrir proyecto.-Borrar:Borrar un proyecto.-Cerrar:Cierra un proyecto.
- -Deseleccionar: Regresar el proyecto a la URES original.
- -Detalle: Muestra la descripción del contenido del proyecto seleccionado.

-Diagrama Gantt: Diagrama general de las actividades del proyecto.

- -Editar: Permite modificar el proyecto seccionado para ajustes requeridos.
- -Estadísticos: Suma de los proyectos, total de montos de todos los proyectos enlistados.
- -Nuevo: Inserta un nuevo proyecto en el sistema.
- -Objetivos: Presenta los objetivos de un proyecto específico.
- -ReMinistración: Permite modificar los recursos y fechas de las ministraciones.
- -Reporte: Genera un reporte del proyecto en formato PDF.
- -Seleccionar: Aprobar proyecto por la entidad presupuestal y subir el nivel del proyecto.

#### 3. Captura de proyecto

El inicio de la captura puede darse creando un proyecto nuevo o bien copiando uno de un año anterior.

Para iniciar con la captura de proyectos, habiendo entrado al rol **URES** y **Proyectos** seleccione en el filtro de **ANIO** el año 2008, oprimiendo a continuación el botón **Nuevo** (Pantalla 5).

|                                                                                                    | 8504229 GERARI<br>Abrir Borrar<br>Estadísticos | Cerrar                 | /IENDEZ@siiaun<br>Deseleccionar<br>Objetivos | Detalle<br>ReMinistracio | Diagrama Ga<br>ón Reporte | ant Editar<br>Seleccionar | atar.        |            |  |
|----------------------------------------------------------------------------------------------------|------------------------------------------------|------------------------|----------------------------------------------|--------------------------|---------------------------|---------------------------|--------------|------------|--|
| PRESUPUESTO<br>EHIPLEADOS<br>URES<br>Evaluación P3e 2006<br>Ejercido 2003<br>Ejercido 2004                                                           | ANI 2008                                       | Nombre del<br>proyecto | Ures Desc<br>Ures                            | FNDO<br>1101             | FNDO Otro<br>1102 Fndo    | )<br>Monto Cerrado        | % Nivel Prog | Pantalla 5 |  |
| Cf. Cont URES<br>Proyectos<br>Trasversales/Agrupad<br>Proyectos<br>Solic Contratos<br>Personas<br>Planeación<br>CLIENTES<br>P3E_ENTRED<br>EVALUACION | Estadísticos                                   | S CSV ¥                | Exportar                                     | K >> Filtra              | ar Ordenar                | Actualizar                |              |            |  |
| Salir de la aplicación<br>Cambia Nip<br>Cambia E-mail                                                                                                | -<br>-<br>-                                    |                        |                                              |                          |                           |                           |              |            |  |

El sistema desplegará la aplicación de captura de proyecto (Pantalla 6).

|                                                                                                    | Abrir Borrar Cerrar Deseleccionar Detalle Diagrama Gant Editar<br>Estadísticos Nuevo Objetivos ReMinistración Reporte Seleccionar                           | E    |
|----------------------------------------------------------------------------------------------------|----------------------------------------------------------------------------------------------------|------|
| PRESUPUESTO<br>EMPLEADOS<br>URES<br>Evaluación P3e 2006<br>Ejercido 2003<br>Ejercido 2004<br>Ofi Cont URES<br>Proyectos<br>Trasversales/Agrupa<br>Proyectos<br>Solic Contratos<br>Personas | Copiar de:     Copiar dei       Proyecto:     Nombre del proyecto:       Responsable:     Copiar dei       Ures:     Copiar dei       Prioridad:     Costo: |      |
| Planeación<br>CLIENTES<br>P3E_ENTRED<br>EVALUACION<br>Salirde la aplicación<br>Cambia Nip<br>Cambia E-mail                                                                                 | Eje<br>estratégico:<br>Objetivo PDI:<br>Estrategia<br>PDI:<br>Dipo de<br>proyecto:<br>Programa:<br>ESLECCIONE UN TIPO DE PROYECTO<br>Pantal                 | la 6 |
|                                                                                                    | Proyecto<br>agrupador:<br>Nombre<br>completo del<br>proyecto:                                                                                               |      |
|                                                                                                    | Dustificación:                                                                                                    |      |
|                                                                                                    | general:                                                                                                    |      |
|                                                                                                    | Guardar Deshacer Proyectos                                                                                                    |      |

# **3.1 Captura de proyecto mediante la creación de uno nuevo**

Para el caso de la captura de proyecto mediante esta opción, el usuario deberá capturar en la pantalla los datos de identificación del proyecto (ver Pantalla 6, página 9), mismos que a continuación se describen:

| -Nombre del proyecto:                 | Nombre que llevará el proyecto y que será con el cual se le identifique.                                                                               |
|---------------------------------------|----------------------------------------------------------------------------------------------------|
| -Responsable:                         | Nombre de la persona responsable del proyecto.                                                                                                    |
| -Unidad responsable:                  | Clave de la unidad responsable del proyecto; el sistema desplegará el nombre de la unidad.                                                             |
| -Prioridad:                           | Nivel de prioridad que desea darle a su proyecto,<br>siendo el número 1 el más importante o el de<br>mayor prioridad.                                  |
| -Eje estratégico:                     | Clave del eje estratégico del PDI en el que se<br>apoya el proyecto; el sistema desplegará el<br>nombre completo de cada eje.                          |
| -Objetivo PDI:                        | Clave del objetivo PDI concordante con el proyecto.                                                                                                    |
| -Estrategia PDI:                      | Clave de la estrategia PDI concordante con el proyecto.                                                                                                |
| -Tipo de proyecto:                    | Se define el tipo de proyecto que se pretende<br>generar, esto con motivo de elegir los recursos<br>para cubrir el proyecto (vea descripción de tipo). |
| -Programa:                            | Clave del programa en la que se apoya el proyecto; el sistema desplegará el nombre completo del programa.                                              |
| -Proyecto agrupador (opcional):       | Debe usarse solo si el proyecto capturado pertenece a un proyecto Transversal/Agrupador (seleccionarlo del listado).                                   |
| -Nombre completo del proyecto: Nombre | e completo que quiera asignarle al proyecto.                                                                                                    |
| -Justificación:                       | Texto en el que se define la justificación del proyecto.                                                                                               |
| -Objetivo general:                    | Texto en el que se define el objetivo general del proyecto.                                                                                            |
| -Fecha inicio:                        | Fecha de inicio del proyecto.                                                                                                    |
| -Fecha fin:                           | Fecha de terminación del proyecto.                                                                                                    |
| -Año:                                 | Año al cual pertenece el proyecto.                                                                                                    |
|                                       |                                                                                                    |

Una vez capturados los datos solicitados oprima el botón **Guardar** (Pantalla 7).

| Provecto:                 | 50155          | Nombre del                      | Plana it's Participation                             |          |
|---------------------------|----------------|---------------------------------|------------------------------------------------------|----------|
| Besnensabler              | 199.199        | proyecto:                       | Planeación Participativa                             | _        |
| Responsable.              | 8817634        |                                 | JCARLOS ROBERTO MOYA JIMENEZ                         | _        |
| ures:                     | 13B001         |                                 | U. DE PLANEACIÓN PROGR Y EVALUAC                     | CIC      |
| Prioridad:                | 1              | Costo:                          | 186000                                               |          |
| 1                         |                |                                 |                                                      |          |
| Eje<br>estratégico:       | 5              | GES GES                         | STION                                                |          |
| Objetivo PDI:             | 51             | Q <u>5.1.</u>                   | Lograr una administración de calidad a               |          |
| Estrategia<br>PDI:        | 511            | 5.1.                            | L: Consolidar el modelo de gestión que               |          |
| Tipo de<br>proyecto:      | PROYECTOS      | PARA EL DESAR                   | ROLLO DE FUNCIONES SUSTANTIVAS 💌                     | · 30     |
| Programa:                 | 1001           |                                 | NEACIÓN, PROGRAMACIÓN Y PRESU                        |          |
|                           |                |                                 |                                                      |          |
| Proyecto<br>agrupador:    |                |                                 |                                                      |          |
| Nombre                    | Forthlecimie   | rto de la pla                   | angián navrigintiva                                  |          |
| completo del<br>provecto: | or daredimie.  | noo de la pla.                  | leadion participulva                                 | 1221     |
|                           |                |                                 |                                                      |          |
| Justificación             |                |                                 |                                                      | ~        |
| Sustineación.             | iimensiones    | ización de ed<br>y característ: | icación superior de las<br>Loas de la Universidad de | <u>^</u> |
|                           | Guadalajara,   | la planeació:                   | n participativa debe ser la base                     |          |
| 1                         | necesario fo   | rtalecerla me                   | diante la capacitación de los                        | ~        |
| Objetivo<br>general:      | Fortalecer 1.  | a planeación j                  | particiátiva en la Red                               | ~        |
|                           | 111 ACTOTOGIT. | a •                             |                                                      |          |
|                           |                |                                 |                                                      | ~        |
| Inicio:                   | 01/01/2008     | DD/MM/AAAA                      |                                                      |          |
| Fin:                      | 31/12/2008     | DD/MM/AAAA                      |                                                      |          |
| Año:                      | 2008           |                                 |                                                      |          |

#### **3.2 Captura mediante la copia de un proyecto de un año anterior**

Si opta por esta opción, es necesario recuperar los datos de un proyecto ya capturado. Para hacerlo dé *click* sobre el icono de lupa, esto hará que el sistema despliegue un listado de proyectos.

A continuación deberá seleccionar el proyecto a copiar dando *click* sobre el número que antecede al nombre del proyecto de su elección (Pantalla 8).

|                                      | 504229 GERARDO         | VAZQUEZ MENDEZ@siinun     |              |                                        |           |          |            |
|--------------------------------------|------------------------|---------------------------|--------------|----------------------------------------|-----------|----------|------------|
| - 502                                | Abrir Borrar           | Cerrar Deseleccionar De   | stalle Dia   | grama Gant Editar                      |           | _        |            |
|                                      | Estadísticos           | Nuevo Objetivos ReMi      | nistración   | Reporte Seleccionar                    | Silat     | <b>"</b> |            |
|                                      |                        |                           | C Select     | iona - Windows I                       |           |          |            |
| PRESUPUESTO                          | Copiar de:             |                           | a http://eii | a 03 eila u da my/eila n/l i           | ieta ien  | ~        |            |
| EMPLEADOS<br>URES                    | Proyecto:              | Nonbre del                | PROYECT      | O DESCRIPCION                          | HISTORICO | ~        |            |
| Evaluación P3e 2006<br>Ejercido 2003 | Responsable:           | Q                         | <u>54739</u> | Sistema de información estad<br>Compro | 54788     |          |            |
| Ofi Cont URES                        | Ures:                  | Q                         | 54740        | Dirección y Administración.            | 54787     |          |            |
| Trasversales/Agrupad                 | Prioridad:             | Costo:                    | -            | (Comprom                               |           |          |            |
| Solic Contratos                      | Tu-                    |                           | 55035        | Adquisicion de materiales<br>bibliográ | 55180     |          | Pantalla 8 |
| Planeación                           | Eje                    | Q T                       | 62903        | Telefonia y Mantenimiento              | 63216     |          | i antana o |
| P3E_ENTRED                           | Objetivo PDI:          | Q T                       | 59381        | Representación institucional           | 66358     |          |            |
| EVALUACION                           | Estrategia<br>PDI:     | a 🗖                       | <u>59868</u> | DIRECCIÓN,<br>COORDINACIÓN V           | 66359     |          |            |
| Salir de la aplicación               | Tipo de<br>provecto:   | SELECCIONE UN TIPO DE PRO |              | ADMINISTR                              |           | 14       |            |
| Cambia E-mail                        | Programa:              | Q, F                      | 46776        | Fortalecimiento de la<br>planeación, p | 52394     |          |            |
|                                      | Provecto               |                           | 47480        | Evaluación integral del PDI            | 52393     |          |            |
|                                      | agrupador:             |                           | 56941        | Planeación Participativa               | 66360     |          |            |
|                                      | Nombre<br>completo del |                           | 48009        | Desarrollo del SII, SIIE y<br>CID      | 51857     |          |            |
|                                      | proyecto:              |                           | << >>        | cib                                    |           |          |            |
|                                      |                        |                           |              |                                        |           | *        |            |
|                                      | Justificación:         |                           |              | 💽 Internet                             | × 100%    | • iii    |            |
|                                      |                        |                           |              |                                        |           |          |            |
|                                      |                        |                           |              |                                        | 20        |          |            |
|                                      | Objetivo               |                           |              |                                        | ~         |          |            |
|                                      | generan                |                           |              |                                        |           |          |            |
|                                      |                        |                           |              |                                        |           |          |            |
|                                      | Inicio:                | DD/MM/AAAA                |              |                                        |           |          |            |
|                                      | Fin:                   | DD/MM/AAAA                |              |                                        |           |          |            |
| < >                                  | Año:                   | a wasan waa ku ay         |              |                                        |           |          |            |

Hecho lo anterior, aparecerán los datos de identificación del proyecto que ha copiado. Es necesario actualizar al año 2008 los datos de inicio, fin y año del proyecto, en caso contrario el proyecto no se guardará.

Oprima el botón guardar para que el proyecto elegido quede registrado como proyecto nuevo (Pantalla 9).

| Abrir Borrar<br>Estadísticos                                                                                                    | Cerrar         Deseleccionar         Detalle         Diagrama Gant         Editar           Nuevo         Objetivos         ReMinistración         Reporte         Seleccionar         Seleccionar                                                                                               | lau    |
|----------------------------------------------------------------------------------------------------|----------------------------------------------------------------------------------------------------|--------|
| JESTO<br>DOS Responsable:<br>2003 Ures:<br>2004 Prioridad:                                                                                 | Nombre del<br>proyecto:     Evaluación integral del PDI       8817634     CARLOS ROBERTO MOYA JIMENEZ       13B001     U. DE PLANEACIÓN PROGR Y EVALUACIÓN       1     Costo:                                                                                                    |        |
| s estrategia<br>s Eje estratégico:<br>o Objetivo PDI:<br>o Objetivo PDI:<br>s Estrategia<br>PDI:<br>CION Tipo de<br>proyecto:<br>Programa: | 5     GESTION       51     51.: Lograr una administración de calidad a       511     51.1: Consolidar el modelo de gestión que       PROYECTOS PARA EL DESARROLLO DE FUNCIONES SUSTANTIVAS V       1001     PLANEACIÓN, PROGRAMACIÓN Y PRESL                                                     |        |
| ip<br>-mail<br>Proyecto<br>agrupador:<br>Nombre                                                                                            | Evaluación integral del PDI                                                                                                    | Pantal |
| completo del<br>proyecto:                                                                                                    |                                                                                                    |        |
| Justificación:                                                                                                    | El Plan de Desarrollo Institucional por mandato del<br>Consejo General Universitario debe ser evaluado cada tres<br>años, considerando que la temporalidad de la visión es al<br>año 2010, debe ser revisado y modificado integralmente,<br>para meiorar el posicionamiento de la Universidad de |        |
| Objetivo<br>general:                                                                                                    | Contar con un PDI revisado y actualizado, que cumpla con 🔥<br>las nuevas exigencias que plantea el entorno.                                                                                                    |        |
| Inicio:<br>Fin:<br>Año:                                                                                                    | 01/01/2003 DD/MM/AAAA<br>31/12/2003 DD/MM/AAAA<br>2008                                                                                                    |        |

El sistema guarda el proyecto con un número diferente al del proyecto de origen, enviándolo al listado principal de proyectos del año 2008.

Al igual que con las fechas de la carátula de identificación del proyecto, si este fue copiado de un proyecto previo, es necesario actualizar las correspondientes a las **Actividades** de las metas.

Para lograr esto, debe seguirse la estructura de árbol del proyecto (objetivo-meta-actividad), llegando hasta la parte en que se muestra la actividad que se actualizará. Una vez identificada, debe seleccionarse y dar *click* en el botón editar (Pantalla 10).

|                                                                                                    | 8504229 GERARDO VAZQUEZ MENDEZ@siiaun<br>Borrar Contratos Detalle Editar Importar Nombramientos Nuevo<br>Recursos                                                                                                    |             |
|----------------------------------------------------------------------------------------------------|----------------------------------------------------------------------------------------------------|-------------|
| PRESUPUESTO<br>EMPLEADOS<br>URES<br>Evaluación P3e 2006<br>Ejercido 2004<br>Ejercido 2004<br>Ofi Cont URES            | PROYECTO: 71207       Evaluación integral del PDI         URES       138001 U. DE PLANEACIÓN PROGR Y EVALUACION         OBJETIVO       98290       Capacitar a los responsables de la planeación institucional con el fin de prepararlos para la evaluación integral del Plan de Desarrollo Institucional         META       140680       Capacitación de todo el personal involucrado en la evaluación del PDI |             |
| Proyectos<br>Trasversales/Agrupad<br>Proyectos<br>Solic Contratos<br>Personas<br>Planeación<br>CLIENTES<br>P2E ENTRED | Actividad Descripción Costo<br>O 252547 Taller de capacitación para el Consejo Técnico de Planeación en materia de s12,000.00<br>s12,000.00                                                                                                    | Pantalla 10 |
| EVALUACION<br>Salir de la aplicación<br>Cambia Nip<br>Cambia E-mail                                                   | Estadísticos < >> Actualizar                                                                                                    |             |
|                                                                                                    |                                                                                                    |             |

- El sistema desplegará una pantalla en la cual se muestran los datos que el usuario debe actualizar.
- Edite las fechas de las actividades del proyecto actualizándolas al año 2008. Enseguida de *click* en **Tipo de actividad** y elija una. A continuación dé *click* en el botón **Guardar** para salvar los cambios realizados (Pantalla11).
- Si la meta tiene más de una actividad de *click* en el botón Actividades para que regrese a la pantalla en donde se muestran todas aquellas que corresponden a la meta. Repita el procedimiento antes mencionado hasta actualizar todas las actividades. En caso de que la meta no tenga más de una actividad, puede dar *click* sobre la meta, el objetivo o el proyecto para regresar a las pantallas donde se muestra el registro general de los mismos.

|                                                                                                    | 3504229 GERARD                           | O VAZQUEZ MENDEZ@siiaun                                                                                                    | 1           |
|----------------------------------------------------------------------------------------------------|------------------------------------------|----------------------------------------------------------------------------------------------------|-------------|
|                                                                                                    | Borrar Cont<br>Recursos                  | ratos Detaile Editar Importar Nombramientos Nuevo                                                                                                    | <b>STRP</b> |
| PRESUPUESTO<br>EMPLEADOS<br>URES<br>Evaluación P3e 2006<br>Ejercido 2003<br>Ejercido 2004<br>Ofi Cont URES<br>Proyectos | PROYECTO:<br>URES:<br>OBJETIVO:<br>META: | 71207       Evaluación integral del PDI         138001       U. DE PLANEACIÓN PROGR Y EVALUACION         98290       Capacitar a los responsables de la planeación institucional con el fin de prepararlos para la evaluación integral del Plan de Desarrollo Institucional         140680       Capacitación de todo el personal involucrado en la evaluación del PDI |             |
| Trasversales/Agrupad<br>Proyectos<br>Solic Contratos<br>Personas<br>Planeación<br>CLIENTES<br>P3E_ENTRED<br>EVALUACION  | Actividad:<br>Descripción:               | 252547         Taller de capacitación para el Consejo Técnico de Planeación en materia de planeacion estratégica.                                                                                                    | Pantalla 11 |
| Salir de la aplicación<br>Cambia Nip<br>Cambia E-mail                                                                   | Inicio:<br>Fin:<br>Tipo de<br>actividad: | 01/03/2008 DD/MM/AAAA<br>16/03/2008 DD/MM/AAAA<br>APOYO PLANEACIÓN Y EVALUACIĆ V                                                                                                    |             |
|                                                                                                    | Guardar [                                | Deshacer Actividades                                                                                                    |             |

#### 3.3 Captura de objetivos

El usuario podrá capturar uno o varios objetivos para el proyecto que está dando de alta.

Dentro del Rol **URES**, en la opción **Proyectos**, seleccione el número de proyecto y pulse el botón **Objetivos** que se encuentra en la parte superior de la página (Pantalla 12).

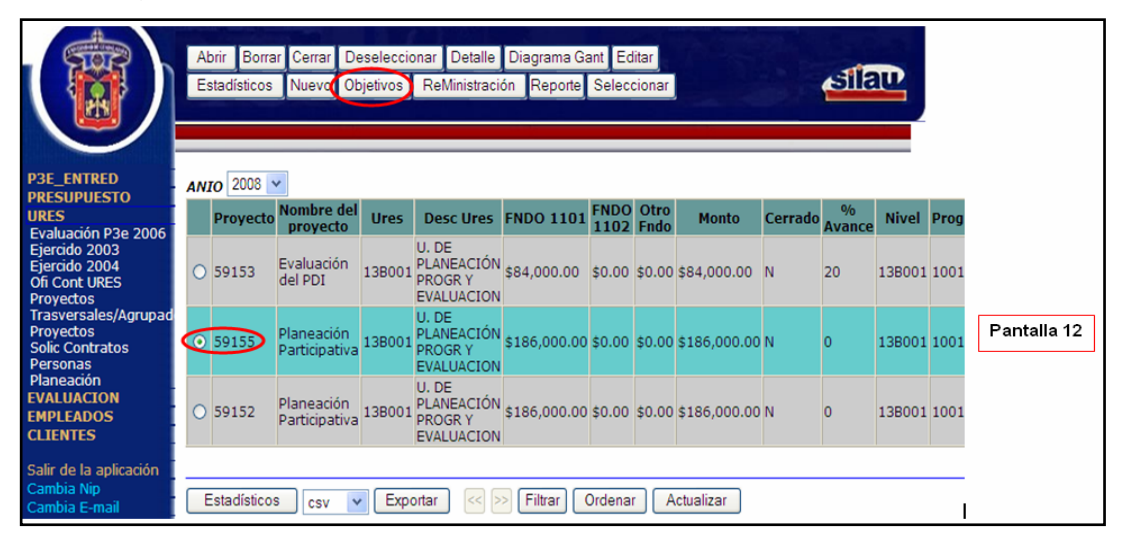

El sistema muestra el apartado para la captura de **Objetivos.** Para realizar esta acción pulse el botón **Nuevo** (Pantalla13).

|                                                                                                    | 8504229 GERARDO VAZQUEZ MENDEZ@enoca<br>Borrar Detalle Editar Importar Meta Nuevo                   |             |
|----------------------------------------------------------------------------------------------------|----------------------------------------------------------------------------------------------------|-------------|
| P3E_ENTRED<br>PRESUPUESTO<br>URES<br>Evaluación P3e 2006<br>Ejercido 2003                                                                                                    | PROYECTO: <u>59156</u> P3e análisis<br>URES 138001 U. DE PLANEACIÓN PROGR Y EVALUACION<br>OBJETIVOS | Pantalla 13 |
| Ejercido 2004<br>Ofi Cont URES<br>Proyectos                                                                                                    | Ubjetivo vescripcion                                                                                |             |
| Trasversales/aprupad<br>Proyectos<br>Solic Contratos<br>Personas<br>Planeación<br>EVALUACION<br>EMPLEADOS<br>CLIENTES<br>Salir de la aplicación<br>Cambia Alip<br>Cambia E-mail | Estadísticos Kotualizar                                                                             |             |

Capture la Descripción del objetivo y pulse el botón Guardar (pantalla 14).

|                                                                                                    | Borrar Detaile Editar importar Metas Nuevo                                                                                          | ন্থায়ত     |
|----------------------------------------------------------------------------------------------------|----------------------------------------------------------------------------------------------------|-------------|
| P3E_ENTRED<br>PRESUPUESTO<br>URES<br>Evaluación P3e 2006                                                                                                    | PROYECTO:         59155         Planeación Participativa           URES:         138001         U. DE PLANEACIÓN PROGR Y EVALUACION |             |
| Ejercido 2003<br>Ejercido 2004<br>Ofi Cont URES<br>Proyectos<br>Trasversales/Agrupad<br>Proyectos<br>Solic Contratos<br>Personas<br>Planeación<br>EVALUACION | Objetivo: 84479<br>Descripción Asesoria y capacitación en el ámbito F3e                                                             | Pantalla 14 |
| EMPLEADOS<br>CLIENTES<br>Salir de la aplicación<br>Cambia Nip<br>Cambia Se mail                                                                              | Guardar Deshacer Objetivos                                                                                                    |             |

-

Después de guardar el objetivo, el sistema muestra una pantalla de registro en blanco lo que indica que su objetivo ha sido registrado y automáticamente se le asignará un número de identificación (Pantalla 15).

|                                                                                | 2400383 FATIMA INES JIMENEZ SAHAGUN@encca<br>Borrar Detalle Editar Importar Metas Nuevo |               |                                                                                                    |             |  |  |  |  |
|--------------------------------------------------------------------------------|-----------------------------------------------------------------------------------------|---------------|----------------------------------------------------------------------------------------------------|-------------|--|--|--|--|
| URES<br>Evaluación P3e 2004<br>Ejercido 2003<br>Ejercido 2004<br>Ofi Cont URES | PR<br>UR                                                                                | OYECTO:<br>ES | 56176     SISTEMA DE CALIDAD       130000     VICERRECTORIA EJECUTIVA       OBJETIVOS                                                                                                    |             |  |  |  |  |
| Provectos                                                                      |                                                                                         | Objetivo      | Descripción                                                                                                    |             |  |  |  |  |
| Trasversales/Agrupad<br>Provectos                                              | C                                                                                       | 81673         | CONTAR CON UN SISTEMA DE CALIDAD CERTIFICADO.                                                                                                    | Pantalla 15 |  |  |  |  |
| Solic Contratos<br>Administración                                              | C                                                                                       | 81674         | Adoptar la evaluación permanente como una herramienta que permita el autoconocimiento para<br>consolidar nuestras fortalezas y disminuir nuestras debilidades.                                                                        |             |  |  |  |  |
| Personas<br>Planeación<br>FINCEN                                               | c                                                                                       | 81675         | Sistematizar y automatizar los procedimientos administrativos y de cestión que se desarrollan<br>en la Vicerrectoría Ejecutiva, de manera que faciliten su integración y contacto con el resto de<br>las dependencias universitarias. |             |  |  |  |  |
| EMPLEADOS<br>CLIENTES                                                          | 9                                                                                       | 81682         | Evaluar eficiencia de los proceso.                                                                                                    |             |  |  |  |  |
| SOPORTE                                                                        | -                                                                                       |               |                                                                                                    |             |  |  |  |  |
| Salir de la aplicación<br>Cambia Nip                                           | 1                                                                                       | Estadístico   | s << >> Actualizar                                                                                                    |             |  |  |  |  |

#### 3.4 Captura de metas

Para capturar metas seleccione el **Objetivo** del proyecto capturado. El usuario podrá capturar una o varias metas para un objetivo. Pulse el botón **Metas** que se encuentra en la parte superior. (Pantalla 16)

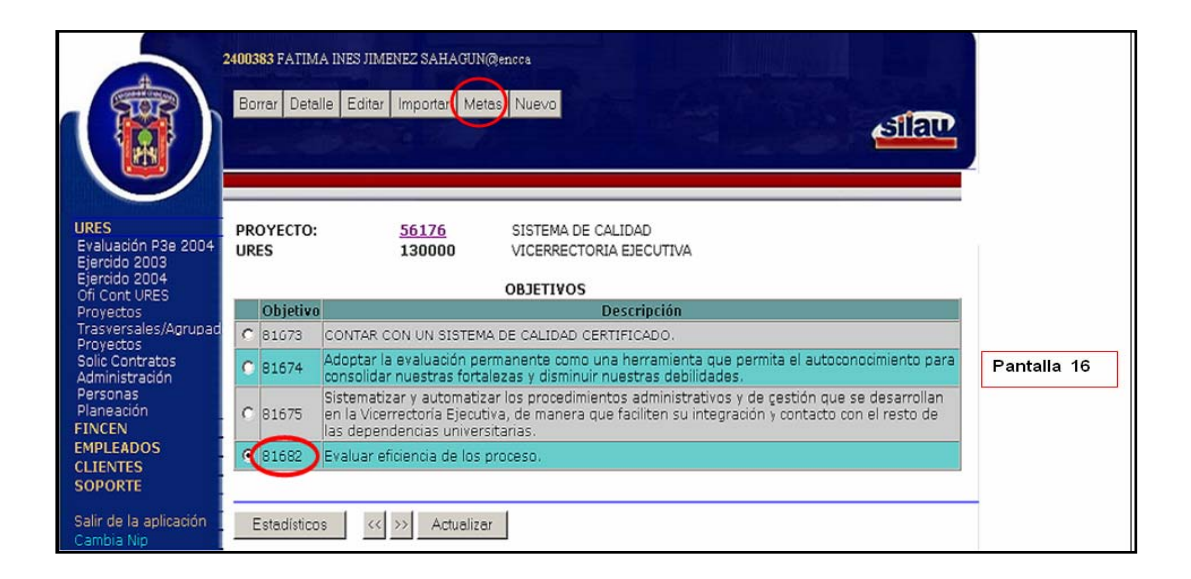

El sistema muestra el apartado para la captura de una nueva meta. Para su captura pulse el botón **Nuevo** (Pantalla 17).

|                                                                                                | 2400383 FATIMA INES JIMENEZ SAHAGUN@encca |                                        |                                                                                              |             |  |  |  |
|------------------------------------------------------------------------------------------------|-------------------------------------------|----------------------------------------|----------------------------------------------------------------------------------------------|-------------|--|--|--|
|                                                                                                | Actividades Avance                        | Borrar Detalle                         | Diagrama Metas Editar Importar                                                               | AIR         |  |  |  |
| URES<br>Evaluación P3e 2004<br>Ejercido 2003<br>Ejercido 2004<br>Ofi Cont URES                 | PROYECTO:<br>URES<br>OBJETIVO             | <u>56176</u><br>130000<br><u>81682</u> | SISTEMA DE CALIDAD<br>VICERRECTORIA EJECUTIVA<br>Evaluar eficiencia de los proceso.<br>METAS | Pantalla 17 |  |  |  |
| Trasversales/Agrupad                                                                           | Meta                                      |                                        | Descripción                                                                                  | Avance      |  |  |  |
| Solic Contratos<br>Administración<br>Personas<br>Planeación<br>FINCEN<br>EMPLEADOS<br>CLIENTES | Estadísticos                              | << >> Actuali                          | zar                                                                                          |             |  |  |  |

El sistema desplegará una vista (Pantalla 18) en la que deberá capturar los siguientes datos:

- Avance: Porcentaje de avance de la meta.
- Meta Plan: Esta meta debe corresponder al plan de la entidad presupuestal.
- Meta PDI: Clave de metas del PDI.
- Meta o descripción: Descripción de la meta para el objetivo.
- Indicador: Descripción del indicador para la meta.

Una vez concluida la captura, dé *click* sobre la opción **Guardar** (Pantalla 18).

|                                                                                                    | 2400383 FATIMA INES JIMENEZ SAHAGUN@encca<br>Actividades Avanci Borrar Detaile Diagrama Metas Editar Importar<br>Nuevo                                                                                                    | air         |
|----------------------------------------------------------------------------------------------------|----------------------------------------------------------------------------------------------------|-------------|
| URES<br>Evaluación P3e 2004<br>Ejercido 2003<br>Ejercido 2004<br>Ofi Cont URES<br>Proyectos                                                                                            | PROYECTO:       56176       SISTEMA DE CALIDAD         URES:       130000       VICERRECTORIA EJECUTIVA         OBJETIVO:       B16B2       Evaluar eficiencia de los proceso.                                                                                                    |             |
| Trasversales/Agrupad<br>Proyectos<br>Solic Contratos<br>Administración<br>Personas<br>Planeación<br>FINCEN<br>EMPLEADOS<br>CLIENTES<br>SOPORTE<br>Salir de la aplicación<br>Cambia Nip | Meta:       % Avance:       0          Meta plan:       13375       LOGRAR OUE EL 100% DE LOS PROYECT         Meta PDI:       18899       1311 Oue el 100% del personal académico x         Descripción:       Cumplir con los objetivos de los proyectos.       >         Indicadores:       Indicadores para proyectos.       > | Pantalla 18 |
| Cambia E-mail                                                                                                    | Guardar Deshacer Metas                                                                                                    |             |

Recuerde que cuando pulse el botón **Guardar**, la pantalla de registro debe quedar en blanco, lo que indica que su meta ha sido registrada y automáticamente le será asignado un número de identificación (Pantalla 19).

|                                                                | NUEV                 |                |                                        |                                                                                     | silau       |
|----------------------------------------------------------------|----------------------|----------------|----------------------------------------|-------------------------------------------------------------------------------------|-------------|
| S<br>luación P3e 2004<br>rcido 2003<br>rcido 2004<br>Cont URES | PROY<br>URES<br>OBJE | ΥΕCΤΟ:<br>ΤΙΥΟ | <u>56176</u><br>130000<br><u>81682</u> | SISTEMA DE CALIDAD<br>VICERRECTORIA EJECUTIVA<br>Evaluar eficiencia de los proceso. | Pantalla 19 |
| ectos<br>/ersales/Agrupad                                      |                      | Meta           |                                        | Descripción                                                                         | Avance      |
| ctos<br>Contratos                                              | œ                    | 116929         | Cumplir con lo                         | os objetivos de los proyectos.                                                      | 0           |

Esta meta podrá ser evaluada según el avance del proyecto (ver el punto V de esta guía).

#### 3.5 Captura de actividades

Para la captura de actividades, el sistema despliega el listado de las metas registradas del proyecto, seleccionándose la meta a la que se le van a capturar las actividades correspondientes.

El usuario podrá capturar una o varias actividades para cada meta.

Para hacer esto debe seleccionar una **Meta** y a continuación pulsar el botón **Actividades** que se encuentra en la parte superior de la página (Pantalla 20).

|                                                                                             | 2400383 FATIMA I<br>Actividades A<br>Nuevo Actividade | NES JIMENEZ SAHAGUN@encca<br>vance Borrar Detalle Diagrama Metas Editar Importar<br>es de la meta                                    | ater 1      |
|---------------------------------------------------------------------------------------------|-------------------------------------------------------|----------------------------------------------------------------------------------------------------|-------------|
| URES<br>Evaluación P3e 2004<br>Ejercido 2003<br>Ejercido 2004<br>Ofi Cont URES<br>Proyectos | PROYECTO:<br>URES<br>OBJETIVO                         | 56176     SISTEMA DE CALIDAD       130000     VICERRECTORIA EJECUTIVA       81682     Evaluar eficiencia de los proceso.       METAS | Pantalla 20 |
| Trasversales/Agrupad                                                                        | Meta                                                  | ) Descripción                                                                                                    | Avance      |
| Solic Contratos                                                                             | · (116929)                                            | Cumplir con los objetivos de los proyectos.                                                                                          | 0           |
| Administración<br>Personas<br>Planeación<br>FINCEN<br>EMPLEADOS<br>CLIENTES<br>SOPORTE      | Estadísticos                                          | << >> Actualizar                                                                                                    |             |

Una vez que el sistema muestre el apartado para la captura de **Actividades**, el usuario debe pulsar el botón **Nuevo** (Pantalla 21).

|                                                                                             | 2400383 FATIMA INE                    | S JIMENEZ                                        | SAHAGUN@encce                                               |                                                                                     |             |        |
|---------------------------------------------------------------------------------------------|---------------------------------------|--------------------------------------------------|-------------------------------------------------------------|-------------------------------------------------------------------------------------|-------------|--------|
| 5772                                                                                        | Borrar Contratos                      | Detalle                                          | Editar Importar                                             | Nombramientos Nuevo                                                                 |             |        |
|                                                                                             | Recursos                              |                                                  | 15.3                                                        | Crear activida                                                                      | d           | aller. |
| URES<br>Evaluación P3e 2004<br>Ejercido 2003<br>Ejercido 2004<br>Ofi Cont URES<br>Proyectos | PROYECTO:<br>URES<br>OBJETIVO<br>META | <u>56176</u><br>130000<br><u>81682</u><br>116929 | SISTEMA DE<br>VICERRECTO<br>Evaluar eficie<br>Cumplir con l | CALIDAD<br>RIA EJECUTIVA<br>encia de los proceso.<br>os objetivos de los proyectos. | Pantalla 21 | 1      |
| Trasversales/Agrupad                                                                        |                                       |                                                  | ACTI                                                        | VIDADES                                                                             |             |        |
| Solic Contratos                                                                             |                                       | Actividad                                        |                                                             | Descripción                                                                         | C           | osto   |
| Administración<br>Personas<br>Planeación                                                    | Estadísticos                          | (( ))                                            | Actualizar                                                  |                                                                                     |             |        |
| FINCEN                                                                                      | 201000000                             |                                                  | 1 - Harrist sand & Salt                                     |                                                                                     |             |        |
| EMPLEADOS                                                                                   |                                       |                                                  |                                                             |                                                                                     |             |        |
| CLIENTES                                                                                    |                                       |                                                  |                                                             |                                                                                     |             |        |

Para cada **Actividad**, el usuario debe capturar los siguientes datos pulsando al terminar el botón **Guardar** (Pantalla 22).

- Descripción: Descripción de la actividad para el proyecto.

- Fecha inicio de actividad: Fecha de inicio de la actividad.
- Fecha fin de actividad:

Fecha en la que finalizará esta actividad. Liga la actividad con un catálogo de tipo de actividades.

- Tipo de actividad:

|                                                                                                    | 8504229 GERARD                           | D VAZQUEZ MENDEZ@siiaun                                                                                                    |
|----------------------------------------------------------------------------------------------------|------------------------------------------|----------------------------------------------------------------------------------------------------|
|                                                                                                    | Borrar Cont<br>Recursos                  | ratos Detalle Editar Importar Nombramientos Nuevo                                                                                                    |
| PRESUPUESTO<br>EMPLEADOS<br>URES<br>Evaluación P3e 2006<br>Ejercido 2003<br>Ejercido 2004<br>Ofi Cont URES<br>Proyectos<br>Trasversales/Agrupad | PROYECTO:<br>URES:<br>OBJETIVO:<br>META: | 71207       Evaluación integral del PDI         138001       U. DE PLANEACIÓN PROGR Y EVALUACION         98290       Capacitar a los responsables de la planeación institucional con el fin de prepararlos para la evaluación integral del Plan de Desarrollo Institucional         140680       Capacitación de todo el personal involucrado en la evaluación del PDI |
| Proyectos<br>Solic Contratos<br>Personas<br>Planeación<br>CLIENTES<br>P3E_ENTRED<br>EVALUACION                                                  | Actividad:<br>Descripción:               | 252547<br>Taller de capacitación para el Consejo Técnico de<br>Planeación en materia de planeacion estratégica.<br>Pantalla 22                                                                                                    |
| Salir de la aplicación<br>Cambia Nip<br>Cambia E-mail                                                                                           | Inicio:<br>Fin:<br>Tipo de<br>actividad: | 01/03/2008 DD/MM/AAAA<br>16/03/2008 DD/MM/AAAA<br>APOYO PLANEACIÓN Y EVALUACIC Y                                                                                                    |
|                                                                                                    | Guardar                                  | Deshacer Actividades                                                                                                    |

Terminada la captura de las actividades puede continuarse con la captura de recursos, contratos o nombramientos. Se recomienda iniciar con la captura de los recursos.

#### **3.6 Captura de recursos**

Seleccione la actividad a la que desea asignarle recursos.

Podrá capturar varios recursos para una actividad.

Seleccione el número de la **Actividad**, enseguida dé *click* en el botón **Recursos** que se encuentra en la parte superior de la página (Pantalla 23).

| A                                                                                                    | 2400383 FATIMA II                          | NES JIMENEZ SAHA                                                | GUN@encca                                                                                                    |             |
|----------------------------------------------------------------------------------------------------|--------------------------------------------|-----------------------------------------------------------------|----------------------------------------------------------------------------------------------------|-------------|
|                                                                                                    | Borrar Contrato<br>Recursos<br>Recursos ma | ateriales de la actividad                                       | r Importar Nombramientos Nuevo                                                                                                    | ন্থারত      |
| URES<br>Evaluación P3e 2004<br>Ejercido 2003<br>Ejercido 2004<br>Ofi Cont URES<br>Proyectos<br>Trasversales/Agrupad | PROYECTO:<br>URES<br>OBJETIVO<br>META      | <u>56176</u> S<br>130000 V<br><u>81682</u> E<br><u>116929</u> C | ISTEMA DE CALIDAD<br>ICERRECTORIA EJECUTIVA<br>valuar eficiencia de los proceso.<br>umplir con los objetivos de los proyectos.<br>ACTIVIDADES | Pantalla 23 |
| Proyectos                                                                                                    |                                            | Actividad                                                       | Descripción                                                                                                    | Costo       |
| Administración                                                                                                    | · 21268                                    | 1                                                               | Auditorias internas                                                                                                    | \$0.00      |
| Personas<br>Planeación<br>FINCEN<br>EMPLEADOS<br>CLIENTES<br>SOPORTE                                                | Estadísticos                               | << >> Actu                                                      | Jalizar                                                                                                    |             |

Cuando el sistema muestre el apartado para la captura de **Recursos**, pulse en el botón **Nuevo** (Pantalla 24).

|                                                                                                    | 8504229 GERARDO VAZQUEZ<br>Borrar Detalle Editar | MENDEZ@encca                                                                                     |                    | <b>AIR</b>  |
|----------------------------------------------------------------------------------------------------|--------------------------------------------------|--------------------------------------------------------------------------------------------------|--------------------|-------------|
| P3E_ENTRED<br>PRESUPUESTO<br>URES<br>Evaluación P3e 2006<br>Ejercido 2003<br>Ejercido 2004<br>Of Cont URES                                                                                                   | PROYECTO: <u>5915</u><br>URES 1380               | <ul> <li>P3e análisis</li> <li>U. DE PLANEACIÓN F</li> <li>OBJETIVOS</li> <li>bjetivo</li> </ul> | PROGR Y EVALUACION |             |
| Chicon Consol<br>Proyectos<br>Trasversales/Agrupad<br>Proyectos<br>Solic Contratos<br>Personas<br>Planeación<br>EVALUACION<br>EMPLEADOS<br>CLIENTES<br>Salir de la aplicación<br>Cambia Nip<br>Cambia E-mail | Estadísticos 🦗                                   | Actualizar                                                                                       |                    | Pantalla 24 |

Capture los siguientes datos para cada Recurso :

- Descripción: Descripción del recurso.
- Cuenta o gasto: Clave de la cuenta (gasto) en la cual se aplicarán los recursos; el sistema desplegará la descripción de la cuenta (si tiene dudas sobre el concepto de gasto y/o fondo acuda con el coordinador de finanzas o equivalente de su dependencia).
- Fondo: Clave del fondo del cual se tomarán los recursos; el sistema desplegará la descripción del fondo.
- Quincena inicio: Número de la quincena para la petición del recurso.
- Monto: Importe del recurso a asignar.

Al terminar de capturar los datos requeridos para los recursos oprima el botón **Guardar** (Pantalla 25).

| REDUDEG                                                                                                    | Acceso Directo a: 💙 Servicios 💙 Otros Sitios 💙 Buscar Q                                                                                                    |   |
|----------------------------------------------------------------------------------------------------|----------------------------------------------------------------------------------------------------|---|
|                                                                                                    | 04229 GERARDO VAZQUEZ MENDEZ@encca<br>Borrar Detalle Editar Nuevo Quincenas                                                                                                    |   |
| P3E_ENTRED<br>PRESUPUESTO<br>URES<br>Evaluación P3e 2006<br>Ejercido 2003<br>Ejercido 2004<br>Ofi Cont URES<br>Proyectos<br>Trasversales/Agrupad<br>Proyectos | PROYECTO:       59155       Planeación Participativa         URES:       138001       U. DE PLANEACIÓN PROGR Y EVALUACION         OBJETIVO:       84479       Asesoría y capacitación en el ámbito P3e         META:       120873       Realizar estudios sobre las materias de Planeación Programación, Presupuestación y Evaluación         ACTIVIDAD:       219775       Analizar bibliografía y bases de datos para la realización de los estudios en materia P3e |   |
| Solic Contratos<br>Personas<br>Planeación<br>EVALUACION<br>EMPLEADOS<br>CLIENTES<br>Salir de la aplicación<br>Cambia Nip<br>Cambia Nip                        | Recurso: 1100344<br>Descripción: Accesorios de expansión de memoria para portabilidad de<br>datos<br>Fondo: 1101 SUBSIDIOS                                                                                                    | ] |
| Cambra E-mail                                                                                                    | Gasto:     7540     EQUIPO DE COMPUTO       Quincena<br>inicial:     Quincena 1 V     Monto:       6000     Equipo De computo                                                                                                    |   |

Después de haber guardado, oprima el botón **Recursos** para regresar al listado principal de los recursos capturados (Pantalla 25).

#### 3.6.1 Ministración de quincenas

Cuando se despliegue el listado de los recursos registrados del proyecto, elija entre ellos el que corresponde para realizar la captura de ministraciones.

Seleccione un **Recurso** y pulse el botón **Quincenas** (Pantalla 26).

|                                                                                                    | 2400383 FATIMA IN<br>Borrar Detaile                | Editar Nuevi                                 | AHAGUN@encea<br>of Quincenas<br>Reparto en quincenas del recurso                                                                                          | <b>star</b> |
|----------------------------------------------------------------------------------------------------|----------------------------------------------------|----------------------------------------------|----------------------------------------------------------------------------------------------------|-------------|
| URES<br>Evaluación P3e 2004<br>Ejercido 2003<br>Ejercido 2004<br>Ofi Cont URES<br>Proyectos<br>Trasversales/Agrupad<br>Drovectos | PROYECTO:<br>URES<br>OBJETIVO<br>META<br>ACTIVIDAD | 56176<br>130000<br>81682<br>116929<br>212681 | SISTEMA DE CALIDAD<br>VICERRECTORIA EJECUTIVA<br>Evaluar eficiencia de los proceso.<br>Cumplir con los objetivos de los proyectos.<br>Auditorias internas | Pantalla 26 |
| Solic Contratos                                                                                                    |                                                    | Recurso                                      | Descripción                                                                                                    | Monto       |
| Personas<br>Planeación<br>FINCEN<br>EMPLEADOS<br>CLIENTES                                                                        | Estadísticos                                       |                                              | Materiales para                                                                                                    | \$4,000.00  |

El sistema desplegará una aplicación de captura (Pantalla 27a) para elaborar, por cada uno de los recursos, un calendario de ministraciones quincenales. Escriba la cantidad de recursos de la ministración en el campo **Monto**. Seleccione el número de **Quincena** en la que desea recibir el dinero especificado en la ministración, enseguida pulse el botón con doble flecha.

|                             | 8504229 GERARDO VAZQUEZ MENDE | L@encca   |           |              |
|-----------------------------|-------------------------------|-----------|-----------|--------------|
|                             | Borrar Detalle Editar Nuevo G | uincenas. |           | <b>sía</b>   |
| P3E ENTRED                  |                               | Ouincenas |           |              |
| PRESUPUESTO                 | Sin asignar                   | Monto     | Asignadas | Pantalla 27a |
| URES                        | Quincena 1 6000               | ) (»)     |           |              |
| Evaluación P3e 2006         | Quincena 2                    |           |           |              |
| Ejercido 2003               | Quincena 3                    | <         |           |              |
| Ofi Cont URES               | Quincena 4                    |           |           |              |
| Proyectos                   | Quincena 5                    |           |           |              |
| Provectos                   |                               |           |           |              |
| Solic Contratos<br>Personas | Aceptar Deshacer Recurs       | os        |           |              |

Al realizar las acciones mencionadas la cantidad escrita en el **Monto** y el número de la **Quincena** aparecerán en el campo de **Asignadas** (Pantalla 27b). Al terminar de calendarizar las quincenas del recurso oprima el botón **Aceptar** para guardar la programación (ministración) de los recursos. La ministración de recursos deberá repetirse tantas veces como recursos deban programarse. Para realizar esto regrese al apartado de recursos dando *click* en el botón **Recursos** (Pantalla 27b).

|                                                                                     | 8504229 GERARDO VAZQUEZ<br>Borrar Detalle Editar N   | MENDEZ@encca       |           | ater.        |
|-------------------------------------------------------------------------------------|------------------------------------------------------|--------------------|-----------|--------------|
| P3E_ENTRED<br>PRESUPUESTO<br>URES                                                   | Sin asignar                                          | Quincenas<br>Monto | Asignadas | Pantalla 27b |
| Evaluación P3e 2006<br>Ejercido 2003<br>Ejercido 2004<br>Ofi Cont URES<br>Proyectos | Quincena 3<br>Quincena 4<br>Quincena 5<br>Quincena 6 |                    | ~         |              |
| Trasversales/Agrupad<br>Proyectos<br>Solic Contratos<br>Personas<br>Planeación      | Aceptar Deshacer                                     | Recursos           |           |              |

#### **3.7 Captura de nombramientos**

Podrá capturar varios Nombramientos para una actividad.

Para ingresar los nombramientos, seleccione primero la actividad, dando *click* en el número que le corresponde. A continuación, pulse el botón **Nombramientos** (Pantalla 28a).

|                                                                                                    | 8504229 GERARDO VAZQUEZ MENDEZ@säaun<br>Borrar Contratos Detalle Editar Importar Mombramientos Nuevo<br>Recursos                                                                                                    | aiar        | _             |
|----------------------------------------------------------------------------------------------------|----------------------------------------------------------------------------------------------------|-------------|---------------|
| PRESUPUESTO<br>EMPLEADOS<br>URES<br>Evaluación P3e 2006<br>Ejercido 2003<br>Ejercido 2004<br>Ofi Cont URES<br>Proyectos | PROYECTO: 71207       Evaluación integral del PDI         URES       138001 U. DE PLANEACIÓN PROGR Y EVALUACION         OBJETIVO       98290       Capacitar a los responsables de la planeación institucional con el fin de prepararlos para la evaluación integral del Plan de Desarrollo Institucional         META       140680       Capacitación de todo el personal involucrado en la evaluación del PDI |             |               |
| Trasversales/Agrupad                                                                                                    | ACTIVIDADES                                                                                                    |             |               |
| Proyectos                                                                                                    | Actividad Descripción                                                                                                    | Costo       | Pantalla 28 a |
| Solic Contratos<br>Personas<br>Planeación                                                                               | O 252547 Taller de capacitación para el Consejo Técnico de Planeación en materia de<br>planeacion estratégica.                                                                                                    | \$12,000.00 |               |
| P3E_ENTRED<br>EVALUACION                                                                                                | Estadísticos < >> Actualizar                                                                                                    |             |               |

En la pantalla que aparece (28b), pulse el botón Nuevo.

|                                                                                                    | 8504229 GERARDO VAZQUEZ MENDEZ@encca<br>Borrar Detalle Edita Nuevo                                                                                                    | নালি                                    |
|----------------------------------------------------------------------------------------------------|----------------------------------------------------------------------------------------------------|-----------------------------------------|
| P3E_ENTRED<br>PRESUPUESTO<br>URES<br>Evaluación P3e 2006<br>Ejercido 2003<br>Ejercido 2004<br>Ofi Cont URES<br>Provectos | PROYECTO: 59155       Planeación Participativa         URES       13B001 U. DE PLANEACIÓN PROGR Y EVALUACION         OBJETIVO       84479         Asesoría y capacitación en el ámbito P3e         META       120874         Planeación, indicadores y BSC         ACTIVIDAD       219777 | Pantalla 28 b<br>ías de<br>adores y BSC |
| Trasversales/Agrupad                                                                                                    | RECURSOS HUMANOS                                                                                                    |                                         |
| Solic Contratos                                                                                                    | Nombramiento Nombre                                                                                                    | PLAZA                                   |
| Personas                                                                                                    |                                                                                                    |                                         |
| EVALUACION<br>EMPLEADOS                                                                                                  | Estadísticos < ᠵ Actualizar                                                                                                    |                                         |

- En la vista que aparece (Pantalla 29) debe capturar la siguiente información:
- -Nombramiento: Clave del nombramiento que desea asignar a este proyecto. El sistema desplegará el nombre de la persona a la que pertenece este nombramiento y la clave y el nombre de la categoría a la que pertenece (pantalla 29). Recuerde que el icono es para cargar los datos que contienen los catálogos. En caso de que el nombre de la persona no esté en el listado, debe ingresarse manualmente el número de nombramiento. En caso de no conocer el número de nombramiento, acuda con su coordinador de personal.
- -Fondo: Clave del fondo de donde se tomarán los recursos para el pago del nombramiento. El sistema desplegará el nombre del fondo.
- -Porcentaje: Porcentaje de tiempo que dedicará al proyecto la persona a la que pertenece el nombramiento en el lapso de las semanas definidas.
- -Quincena inicial: La semana en la que inicia a laborar en el proyecto la persona asignada.
- -Quincena final: La semana en la que termina de laborar la persona en el proyecto.

|                                                                                                    | 2400383 FATIMA IN                                                                                                    | ES JIMENEZ SAF                                                                             | IAGUN@en                                                                              | cca                                                                                       |                                               |             |
|----------------------------------------------------------------------------------------------------|----------------------------------------------------------------------------------------------------|--------------------------------------------------------------------------------------------|---------------------------------------------------------------------------------------|-------------------------------------------------------------------------------------------|-----------------------------------------------|-------------|
|                                                                                                    | Borrar Detaile                                                                                                    | Editar Nuevo                                                                               |                                                                                       |                                                                                           |                                               | ভালিচ       |
| URES<br>Evaluación P3e 2004<br>Ejercido 2003<br>Ofi Cont URES<br>Proyectos<br>Trasversales/Agrupad<br>Proyectos<br>Solic Contratos | PROYECTO:         5           URES:         1           ORIFTIVO:         8           META:         1           ACTIVIDAD:         2 | 6176 SISTEM<br>30000 VICERR<br>1673 CONTAI<br>16920 Que la '<br>certifica<br>12657 Auditor | A DE CALID<br>ECTORIA E<br>R CON UN 9<br>Vicerrectorí<br>Ido a finale<br>ía interna c | DAD<br>JECUTIVA<br>SISTEMA DE CAI I<br>la Ejecutiva cuen<br>s del año 2003.<br>de calidad | DAD CERTIFICADO.<br>te con un sistema de cali | dad         |
| Personas                                                                                                    | Perurso                                                                                                    |                                                                                            | Código:                                                                               |                                                                                           |                                               | Pantalla 29 |
| Planeación<br>FINCEN                                                                                                    | Nombramiento:                                                                                                    | 1010544                                                                                    | Courgo.                                                                               | 2015242                                                                                   |                                               |             |
| EMPLEADOS                                                                                                    | Categoría:                                                                                                    | 1816544                                                                                    | 4                                                                                     | TECHICO DE C                                                                              | OODDINACION                                   | >           |
| SOPORTE                                                                                                    | Fondo:                                                                                                    | 1101                                                                                       | 0                                                                                     | SUBSIDIOS                                                                                 | OURDINACION                                   |             |
| Salir de la aplicación<br>Cambia Nip<br>Cambia E-mail                                                                              | Porcentaje:<br>Quincena<br>inicial:                                                                                                  | 50<br>Quincena 3 💌                                                                         | %<br>Quincena<br>final:                                                               | Quincena 7                                                                                | ]                                             |             |
|                                                                                                    | Guardar De                                                                                                    | shacer Re                                                                                  | cursos                                                                                |                                                                                           |                                               |             |

El nombramiento aparece en el listado de nombramientos o recursos humanos para este proyecto (Pantalla 30).

En este momento puede continuar capturando nuevos nombramientos o continuar con la captura de contrato.

| 2400383 FATIMA INES JIMENEZ SAHAGUN@encea                                                                                       |                          |                                                                                                    |                                                                                                    |                                                                                                   |  |  |  |  |
|----------------------------------------------------------------------------------------------------|--------------------------|----------------------------------------------------------------------------------------------------|----------------------------------------------------------------------------------------------------|---------------------------------------------------------------------------------------------------|--|--|--|--|
|                                                                                                    | Borr                     | ar Detalle Editar Ni                                                                                                    | IBVD                                                                                                    | শ্বান্ত                                                                                           |  |  |  |  |
| CLIENTES<br>EMPLEADOS<br>SOPORTE<br>URES<br>Evaluación P3e 2004<br>Ejercido 2003<br>Ejercido 2004<br>Ofi Cont URES<br>Proyectos | PRO<br>URE<br>OBJ<br>MET | YECTO: <u>44232</u> Sopo<br>S <u>130002</u> DIR.<br>ETIVO <u>68845</u> Eval<br>A <u>97259</u> Cont<br>nece<br>IVIDAD <u>181140</u> Cont<br>toda | orte a Usuarios<br>OPER. DEL SIIAU (PROG. ESTRG.)<br>uar la eficiencia de operacion de los procesos a<br>lar con un servicio de soporte eficiente que pu<br>sidades téorcas que demanden los responsab<br>ar con personal para proporcionar soporte téo<br>s las entidaces de la Red Universitaria. | Pantalla 30<br>automaticos.<br>ada satisfacer las<br>les de proceso para<br>nico y capacitación a |  |  |  |  |
| Proyectos                                                                                                    |                          | Nombramiento                                                                                                    | Nombre                                                                                                    | PLAZA                                                                                             |  |  |  |  |
| Solic Contratos<br>Personas<br>Planeación                                                                                       | c                        | 223820                                                                                                    | EDUARDO GERARDO ROSAS GONZALEZ                                                                                                    | JEFE DE UNIDAD "D"                                                                                |  |  |  |  |
| Salir de la aplicación<br>Cambia Nio                                                                                            | Es                       | stadísticos << >>                                                                                                    | Actualizar                                                                                                    |                                                                                                   |  |  |  |  |

#### **3.8 Captura de contratos**

Para ingresar los contratos, seleccione primero la actividad, dando *click* en su número.

A continuación pulse el botón **Contratos** (Pantalla 31a). El usuario podrá capturar varios contratos para una actividad.

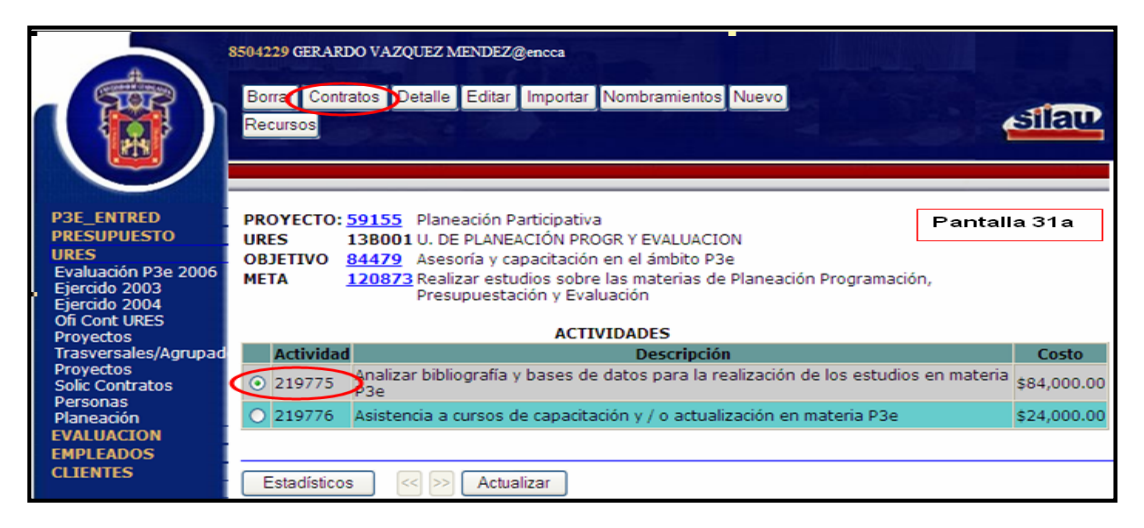

#### En la pantalla que aparece(31b), pulse el botón Nuevo.

|                                                                                                    | 8504229 GERARDO VAZQUEZ MENDEZ@enco                                                                                                    | ca                                                                                                    |                                |
|----------------------------------------------------------------------------------------------------|----------------------------------------------------------------------------------------------------|----------------------------------------------------------------------------------------------------|--------------------------------|
|                                                                                                    | Borrar Detalle Edita Nuevo                                                                                                    |                                                                                                    | <b>STAD</b>                    |
| P3E_ENTRED<br>PRESUPUESTO<br>URES<br>Evaluación P3e 2006<br>Ejercido 2003<br>Ejercido 2004<br>Ofi Cont URES<br>Provector | PROYECTO: 59155       Planeación Partici         URES       138001 U. DE PLANEACIÓ         OBJETIVO       84479         Asesoría y capaci         META       120873         Realizar estudios         Presupuestación         ACTIVIDAD       219776 | ipativa<br>N PROGR Y EVALUACION<br>tación en el ámbito P3e<br>sobre las materias de Planeación Programació<br>y Evaluación<br>ys de capacitación y / o actualización en mater | Pantalla 31 b<br>ón,<br>ia P3e |
| Trasversales/Agrupad                                                                                                    |                                                                                                    | CONTRATOS                                                                                                    |                                |
| Proyectos<br>Solio Contratos                                                                                             | Contrato                                                                                                    | Descripción                                                                                                    | Monto                          |
| Personas<br>Planeación<br>EVALUACION                                                                                     | Estadísticos << >> Actualizar                                                                                                    |                                                                                                    |                                |

En el apartado de contratos oprima el botón **Nuevo** para capturar un contrato (Pantalla 32).

Dentro del contrato nuevo capture la información que se solicita:

-Descripción: Descripción del contrato.

-Fondo: Clave del fondo de donde se obtendrán los recursos para el pago del contrato. El sistema desplegará el nombre del fondo.

-Quincena inicio: Número de quincena en la que inicia el contrato.

- -Quincena fin: Número de quincena en la que finaliza el contrato.
- -Tipo: Tipo de contrato. Puede ser laboral o asimilable.
- -Monto: Sueldo que va a ganar el empleado.

|                                                                                                    | 8504229 GERARDO VAZQUEZ MENDEZ@encca                                                                                                    |             |
|----------------------------------------------------------------------------------------------------|----------------------------------------------------------------------------------------------------|-------------|
|                                                                                                    | Borrar Detalle Editar Nuevo                                                                                                    | <b>ATAD</b> |
| P3E_ENTRED<br>PRESUPUESTO<br>URES<br>Evaluación P3e 2006<br>Ejercido 2003<br>Ejercido 2004<br>Ofi Cont URES<br>Proyectos<br>Trasversales/Agrupad<br>Proyectos | PROYECTO:       59155       Planeación Participativa         URES:       138001       U. DE PLANEACIÓN PROGR Y EVALUACION         OBJETIVO:       84479       Asesoría y capacitación en el ámbito P3e         META:       120873       Realizar estudios sobre las materias de Planeación Programación, Presupuestación y Evaluación         ACTIVIDAD:       219775       Analizar bibliografía y bases de datos para la realización de los estudios en materia P3e | Pantalla 32 |
| Solic Contratos<br>Personas<br>Planeación<br>EVALUACION<br>EMPLEADOS<br>CLIENTES<br>Salir de la aplicación                                                    | Contrato: 15969<br>Descripción: Contrato para analista que apoyará en las tareas técnico<br>metodológicas inherentes a la realización de los estudios                                                                                                    |             |
| Cambia Nip<br>Cambia E-mail                                                                                                    | Fondo:       1101       SUBSIDIOS         Quincena<br>inicial:       Quincena 1       Quincena 24         Tipo:       O Laboral       O Civil asimilable         Monto:       78000       Calcular                                                                                                    |             |
|                                                                                                    | Guardar Deshacer Contratos                                                                                                    |             |

Oprimiendo el botón **Calcular** es posible determinar el salario del empleado. Llene los datos solicitados y oprima el botón **Calcular** para que arroje el Monto (Pantalla 33).

Al terminar de llenar los datos del contrato oprima el botón **Guardar** para grabar el contrato (Pantalla 33).

| COUDUCCTO 1                                       | ROYECTO: 59155 Planeación Participativa                                                                                                    | Calcula Calcula                  | a Monto - Win | do 🔚 🗋         |
|---------------------------------------------------|----------------------------------------------------------------------------------------------------|----------------------------------|---------------|----------------|
| ESUPUESTO<br>ES                                   | RES: 13B001 U. DE PLANEACIÓN PROGR Y EVALUACION                                                                                                    | a http://siau                    |               | ca/CONTRATOS/C |
| aluación P3e 2006 C<br>ercido 2003<br>ercido 2004 | BJETIVO: 84479 Asesoria y capacitación en el ámbito P3e<br>IETA: 120873 Realizar estudios sobre las materias de Planeación Programación,<br>Presupuestación y Evaluación | Quincena                         | 1 Quincena    | 24             |
| oyectos<br>asversales/Agrupad                     | CTIVIDAD: 219775 Analizar bibliografía y bases de datos para la realización de los<br>estudios en materia P3e                                                            | SMGDF:                           | 46.8          |                |
| oyectos<br>lic Contratos<br>rsonas C              | ontrato:                                                                                                    | Sueldo<br>tabular<br>mensual:    |               |                |
| ALUACION                                          | escripción: Analista de información                                                                                                    | Antigüedad                       | en            |                |
| PLEADOS<br>IENTES<br>ir de la aplicación          |                                                                                                    | Salario<br>mensual<br>integrado: |               |                |
| nbia Nip<br>nbia E-mail Fo                        | ndo: 1101 Q SUBSIDIOS                                                                                                    | Costo                            |               |                |
| Q                                                 | uincena Quincena 1 V Quincena Quincena 24 V                                                                                                    | Costo total:                     |               |                |
|                                                   | po: OLaboral O Civil asimitable<br>Calcular<br>uardar Deshacer Contratos                                                                                                 | Aceptar                          | Calcular      |                |

#### 4. Editar proyecto

Para editar los proyectos ya capturados así como sus objetivos, metas, actividades, nombramientos, contratos y recursos, seleccione únicamente lo que desea modificar y oprima el botón **Editar** (Pantalla 34).

|                                            | S042 | 29 GERARI<br>prir Borra<br>stadísticos | DO VAZQUEZ )<br>Ir Cerrar De<br>Nuevo Ob | eseleccio | @encca<br>onar Detalle<br>ReMinistraci       | Diagrama Ga<br>ón Reporte | Select       | itar         |              |         | বাহি        | Ð      |      |             |
|--------------------------------------------|------|----------------------------------------|------------------------------------------|-----------|----------------------------------------------|---------------------------|--------------|--------------|--------------|---------|-------------|--------|------|-------------|
| NTRED                                      | AN   | 2008                                   | *                                        |           |                                              |                           |              | _            |              | _       | _           | _      | _    |             |
| ción P3e 2006                              |      | Proyecto                               | Nombre del<br>proyecto                   | Ures      | Desc Ures                                    | FNDO 1101                 | FNDO<br>1102 | Otro<br>Fndo | Monto        | Cerrado | %<br>Avance | Nivel  | Prog |             |
| lo 2003<br>lo 2004<br>nt URES<br>tos       | 0    | 59153                                  | Evaluación<br>del PDI                    | 138001    | U. DE<br>PLANEACIÓN<br>PROGR Y<br>EVALUACION | \$84,000.00               | \$0.00       | \$0.00       | \$84,000.00  | N       | 20          | 138001 | 1001 | Pantalla 34 |
| ersales/Agrupad<br>tos<br>contratos<br>nas | 6    | 59155                                  | Planeación<br>Participativa              | 138001    | U. DE<br>PLANEACIÓN<br>PROGR Y<br>EVALUACION | \$186,000.00              | \$0.00       | \$0.00       | \$186,000.00 | N       | 0           | 138001 | 1001 |             |
| ACION<br>ACION<br>ADOS<br>TES              | 0    | 59152                                  | Planeación<br>Participativa              | 138001    | U. DE<br>PLANEACIÓN<br>PROGR Y<br>EVALUACION | \$137,000.00              | \$0.00       | \$0.00       | \$137,000.00 | N       | 0           | 138001 | 1001 |             |
| e la aplicación<br>a Nip                   | 0    | 59156                                  | P3e análisis                             | 138001    | U. DE<br>PLANEACIÓN<br>PROGR Y               | \$0.00                    | \$0.00       | \$0.00       | \$0.00       | N       | 0           | 138001 | 1001 |             |

El sistema le permitirá editar los datos particulares del proyecto o elementos del proyecto que puedan ser editados. Al terminar oprima el botón **Guardar** (Pantalla 35).

| 8504<br>(1)                           | 4229 GERARDO<br>Abrir Boirar<br>Estadísticos | VAZQUEZ MENDE<br>Cerrar Deselect<br>Nuevo Objetivos               | Z@encca<br>cionar Detalle<br>ReMinistraci | Diagrama Gant Editar<br>An Reporte Seleccionar                    | atar        |  |  |  |
|---------------------------------------|----------------------------------------------|-------------------------------------------------------------------|-------------------------------------------|-------------------------------------------------------------------|-------------|--|--|--|
| Par ENTRES                            | Proyecto:                                    | 59155                                                             | Nombre del                                | Planeación Participativa                                          |             |  |  |  |
| PRESUPUESTO                           | tesponsable:                                 | 8817634                                                           | ()                                        | CARLOS ROBERTO MOYA JIMENEZ                                       | 1           |  |  |  |
| URES<br>Evaluación P3e 2006           | Jres:                                        | 138001                                                            | Õ                                         | U DE PLANEACIÓN PROGRY EVALUACIÓ                                  |             |  |  |  |
| Ejercido 2003<br>Ejercido 2004        | Prioridad:                                   | 1                                                                 | Costo:                                    | 186000                                                            |             |  |  |  |
| Ofi Cont URES<br>Proyectos            |                                              | 11.i                                                              |                                           | 10000                                                             |             |  |  |  |
| Proyectos                             | je                                           | 5                                                                 | GES                                       | TION                                                              |             |  |  |  |
| Personas 0                            | stratégico:<br>bjetivo PDI:                  | 51                                                                | 51                                        | ograr una administración, de calidad a                            |             |  |  |  |
| EVALUACION                            | strategia                                    | 511                                                               | 5.1.1                                     | : Consolidar el modelo de gestión que                             |             |  |  |  |
| CLIENTES                              | Tipo de                                      | PROYECTOS PARA EL DESARROLLO DE FUNCIONES SUSTANTIVAS             |                                           |                                                                   |             |  |  |  |
| Salir de la aplicación                | rograma:                                     | 1001                                                              | Q PLA                                     | NEACIÓN, PROGRAMACIÓN Y PRESL                                     | Pantalla 35 |  |  |  |
| Cambia Nip<br>Cambia E-mail           |                                              |                                                                   |                                           |                                                                   |             |  |  |  |
| Plat                                  | royecto<br>grupador:                         |                                                                   |                                           |                                                                   |             |  |  |  |
| N.<br>CO<br>PI                        | ombre<br>ompleto del<br>royecto:             | fortalecimient                                                    | o de la plan                              | eación participtiva                                               |             |  |  |  |
|                                       | ustificación                                 |                                                                   |                                           |                                                                   | ×           |  |  |  |
|                                       |                                              | in una organiz<br>iimensiones y                                   | característi                              | cación superior de las<br>cas de la Universidad de                |             |  |  |  |
|                                       | 6                                            | Suadalajara, 1<br>Ne los proceso                                  | a planeación<br>s estratégic              | participativa debe ser la base<br>os institucionales, por ello es |             |  |  |  |
| 0                                     | tietivo r                                    | ecesario fort                                                     | alecerla med                              | iante la capacitación de los                                      | ×           |  |  |  |
| g                                     | eneral:                                      | Fortalecer la planeación particiátiva en la Red<br>Universitaria. |                                           |                                                                   |             |  |  |  |
|                                       |                                              |                                                                   |                                           |                                                                   | -           |  |  |  |
| Ir                                    | nicio:                                       | 1/01/2008 DI                                                      | D/MM/AAAA                                 |                                                                   |             |  |  |  |
| Fi                                    | in: 3                                        | 1/12/2008 DI                                                      | D/MM/AAAA                                 |                                                                   |             |  |  |  |
| A                                     | ño: 2                                        | 8008                                                              |                                           |                                                                   |             |  |  |  |
| · · · · · · · · · · · · · · · · · · · | Guardar D                                    | eshacer Proy                                                      | yectos                                    |                                                                   |             |  |  |  |

#### **5. Avance de metas**

Para cada meta debe realizarse un registro del avance. Para esto hay dos opciones: Con histórico y sin histórico.

#### 5.1. Con histórico

En el caso de ésta primera opción, será necesario seleccionar el método de **Avance**, ahí se agregará gradualmente el porcentaje de avance general de la meta.

Para insertar el avance de una meta, seleccione una de estas y oprima el botón **Avance** (Pantalla 36).

|                                                                           | 8504229 GERARDO VA            | AZQUEZ MEN                             | DEZ@encca                                                                                                   |        |
|---------------------------------------------------------------------------|-------------------------------|----------------------------------------|----------------------------------------------------------------------------------------------------|--------|
|                                                                           | Actividades Avan              | nce Borrar [                           | Detalle Diagrama Metas Editar Importar                                                                      | iau    |
| P3E_ENTRED<br>PRESUPUESTO<br>URES<br>Evaluación P3e 2006<br>Ejercido 2003 | PROYECTO:<br>URES<br>OBJETIVO | <u>59155</u><br>13B001<br><u>84479</u> | Planeación Participativa<br>U. DE PLANEACIÓN PROGR Y EVALUACION<br>Asesoría y capacitación en el ámbito P3e | la 36  |
| Ejercido 2004                                                             | Meta                          |                                        | Descripción                                                                                                 | Avance |
| Proyectos<br>Trasversales/Agrupad                                         | O 120873 Realiz               | ar estudios s<br>ación                 | sobre las materias de Planeación Programación, Presupuestación y                                            | 15     |
| Proyectos<br>Solic Contratos<br>Personas                                  | 0 120874 Actaul<br>BSC        | lizar a los res                        | sposables de planeación en metodologías de Planeación, indicadores y                                        | 0      |
| Planeación<br>EVALUACION                                                  |                               |                                        | Astron                                                                                                    |        |

Dentro de la aplicación de avances (Pantalla 37) oprima el botón Nuevo.

|                                                                                                    | 8504229 GERARDO VAZQUEZ M                                                                                                    | IENDEZ@encca                                                                                                    |                                   |
|----------------------------------------------------------------------------------------------------|----------------------------------------------------------------------------------------------------|----------------------------------------------------------------------------------------------------|-----------------------------------|
|                                                                                                    | Borrar Nuevo                                                                                                    |                                                                                                    | প্রাল্য                           |
| P3E_ENTRED<br>PRESUPUESTO<br>URES<br>Evaluación P3e 2006<br>Ejercido 2003<br>Ejercido 2004<br>Ofi Cont URES | PROYECTO: 59155         Plane           URES         138001 U. DE           OBJETIVO         84479         Asess           META         120874         Actau           Plane         Plane         Plane | eación Participativa<br>PLANEACIÓN PROGR Y EVALUACION<br>oría y capacitación en el ámbito P3e<br>Ilizar a los resposables de planeación e<br>eación, indicadores y BSC | Pantalla 37<br>en metodologías de |
| Proyectos                                                                                                   | r - t -                                                                                                    | AVANCE DE METAS                                                                                                    | B                                 |
| Proyectos                                                                                                   | Fecha                                                                                                    | Avance %                                                                                                    | Descripcion                       |
| Solic Contratos                                                                                             |                                                                                                    |                                                                                                    |                                   |
| Personas<br>Planeación                                                                                      | Estadísticos <>>                                                                                                    | Actualizar                                                                                                    |                                   |

Aparece una nueva vista (Pantalla 38) en la que debe registrar el avance de las metas dando de alta los siguientes datos:

- Fecha: Fecha en la cual se captura el avance.
- Avance: Porcentaje de avance de la meta (escala de 0 100%).
- Descripción: Descripción a detalle del avance en la meta correspondiente.

|                                                                                                    | 8504229 GERARDO VAZQUEZ MENDEZ@encca Borrar Nuevo                                                                                                    | ailau       |
|----------------------------------------------------------------------------------------------------|----------------------------------------------------------------------------------------------------|-------------|
| P3E_ENTRED<br>PRESUPUESTO<br>URES<br>Evaluación P3e 2006<br>Ejercido 2003<br>Ofi Cont URES<br>Proyectos<br>Solic Contratos<br>Personas<br>Planeación<br>EVALUACION<br>EVALUACION<br>EMPLEADOS<br>CLIENTES<br>Salir de la aplicación | PROYECTO: 59155       Planeación Participativa         URES:       13B001 U. DE PLANEACIÓN PROGR Y EVALUACION         OBJETIVO:       84479         Asesoría y capacitación en el ámbito P3e         META:       120874         Actaulizar a los resposables de planeación en metodologías de planeación, indicadores y BSC         Fecha:       30/03/2008         DD/MM/AAAA         Avance:       20 v %         Descripción:       Se elaboró el material para los talleres de capacitación | Pantalla 38 |
| Cambia Rip<br>Cambia E-mail                                                                                                    | Guardar Deshacer Avance                                                                                                    |             |

Mediante ésta opción sólo podrá insertar los avances y/o eliminarlos usando los botones **Nuevo** y **Borrar** (Pantalla 39), no es posible modificarlos (editarlos).

|                                                                                                    | 850422                   | 9 GERARDO VAZO                                                           | QUEZ MENDEZ@                                                                             | encca                                                                                                    |
|----------------------------------------------------------------------------------------------------|--------------------------|--------------------------------------------------------------------------|------------------------------------------------------------------------------------------|----------------------------------------------------------------------------------------------------|
|                                                                                                    | Borr                     | arNuevo                                                                  |                                                                                          | siau.                                                                                                    |
| P3E_ENTRED<br>PRESUPUESTO<br>URES<br>Evaluación P3e 2006<br>Ejercido 2003<br>Ejercido 2004<br>Ofi Cont URES<br>Provertos | PRO<br>URE<br>OBJ<br>MET | YECTO: <u>59155</u><br>S 13B00<br>ETIVO <u>84479</u><br>A <u>12087</u> 4 | Planeación Pa<br>1 U. DE PLANEA<br>Asesoría y caj<br>4 Actaulizar a lo<br>Planeación, in | nticipativa<br>CIÓN PROGR Y EVALUACION<br>pacitación en el ámbito P3e<br>os resposables de planeación en metodologías de<br>dicadores y BSC<br>AVANCE DE METAS |
| Trasversales/Agrupad                                                                                                    |                          | Fecha                                                                    | Avance %                                                                                 | Descripción                                                                                                    |
| Proyectos<br>Solic Contratos                                                                                             | 0                        | 15/05/2008                                                               | 20                                                                                       | Se asesoraron a 10 entidades de la red                                                                                                    |
| Personas                                                                                                    | 0                        | 30/03/2008                                                               | 20                                                                                       | Se elaboró el material para los talleres de capacitación                                                                                                    |
| Planeación<br>EVALUACTON                                                                                                 | 0                        | 15/06/2008                                                               | 50                                                                                       | Se impartierón 10 cursos de capacitación.                                                                                                    |
| EMPLEADOS<br>CLIENTES                                                                                                    |                          |                                                                          |                                                                                          |                                                                                                    |
| Salir de la aplicación                                                                                                   | E                        | stadísticos                                                              | < >> Actual                                                                              | izar                                                                                                    |

El histórico resultante y su porcentaje se ven reflejados tanto en la pantalla de registro de avances (ver Pantalla 39, página anterior) como en la funcionalidad del diagrama de metas del sistema (Pantalla 40).

|                                                                                                    | 8504229 GERARDO                                 | VAZQUEZ MENDI                                                                   | Z@encca                                                                               |                                                                               |                                                                          |                                                                            |                                                           |             |
|----------------------------------------------------------------------------------------------------|-------------------------------------------------|---------------------------------------------------------------------------------|---------------------------------------------------------------------------------------|-------------------------------------------------------------------------------|--------------------------------------------------------------------------|----------------------------------------------------------------------------|-----------------------------------------------------------|-------------|
|                                                                                                    | Actividades A<br>Nuevo                          | wance Borrar De                                                                 | talle Diagrama                                                                        | Metas Editar Importa                                                          |                                                                          | গ্রাহ                                                                      | æ                                                         |             |
| P3E_ENTRED                                                                                                    |                                                 |                                                                                 | UNIVERSID                                                                             | AD DE GUADALAJA                                                               | ARA                                                                      |                                                                            |                                                           |             |
| URES                                                                                                    | Proyecto:                                       |                                                                                 | 59155 Fortaleci                                                                       | imiento de la planeació                                                       | n participtiva                                                           |                                                                            | -                                                         |             |
| Evaluación P3e 2006                                                                                                    | Costo del proy                                  | vecto :                                                                         | 186000                                                                                | Línea estrategio                                                              | a:                                                                       | 5 GESTION                                                                  |                                                           | Pantalla 40 |
| Ejercido 2003<br>Ejercido 2004                                                                                                    | Inicio:                                         |                                                                                 | 01/01/2008                                                                            | Fin:                                                                          |                                                                          | 31/12/2008                                                                 |                                                           | i untunu to |
| Ofi Cont URES                                                                                                    | Meta                                            |                                                                                 |                                                                                       | Descripción                                                                   |                                                                          | Avance                                                                     | %                                                         |             |
| Proyectos<br>Trasversales/Agrupad                                                                                                    | 120872                                          | Realizar es                                                                     | tudios sobre las                                                                      | materias de Planeaci                                                          | ón Programación                                                          | 1,                                                                         | 15.06                                                     |             |
| Proyectos<br>Solie Contratos<br>Personas<br>Planeación<br>EVALUACTON<br>EVALUACTON<br>EMPLEADOS<br>CLIENTES<br>Salir de la aplicación<br>Cambia Nip<br>Cambia E-mail | Analizar bi<br>estudios e<br>Asistencia<br>P3e  | ibliografía y base;<br>en materia P3e<br>Ene Feb<br>a cursos de capa<br>Ene Feb | Actividad<br>s de datos para<br>Mar Abr<br>Actividad<br>citación y / o act<br>Mar Abr | la realización de los<br>May Jun Jul<br>tualización en materia<br>May Jun Jul | Inicio<br>01/01/2007 3:<br>Ago Sep<br>Inicio<br>01/01/2007 31<br>Ago Sep | Fin Co<br>1/12/2007 84,0<br>Oct Nov<br>Fin Co<br>1/12/2007 24,0<br>Oct Nov | sto<br>000.00<br>Dic<br>sto<br>\$<br>000.00<br>Dic<br>Dic |             |
|                                                                                                    | Meta                                            |                                                                                 |                                                                                       | Descripción                                                                   |                                                                          | Avance                                                                     | %                                                         |             |
|                                                                                                    | 120874                                          | Actauliza                                                                       | r a los resposab<br>Planeaci                                                          | les de planeación en r<br>ón, indicadores y BSC                               | netodologías de                                                          |                                                                            | 90 %                                                      |             |
|                                                                                                    | Fecha<br>15/05/2008<br>30/03/2008<br>15/06/2008 | <b>Descripción</b><br>Se asesoraron a<br>Se elaboró el ma<br>Se impartierón 1   | 10 entidades d<br>aterial para los t<br>0 cursos de cap                               | le la red<br>alleres de capacitación<br>acitación.                            |                                                                          | <b>Avance</b><br>20 %<br>20 %<br>50 %                                      |                                                           |             |

#### 5.2. Sin histórico

Cuando se usa ésta segunda opción, sólo debe capturarse el porcentaje de avance al editar la meta. Para esto, seleccione la meta dando *click* en su número, pulsando enseguida el botón **Editar** (Pantalla 41).

|                                                                           | 8504229 GERARDO VA            | AZQUEZ MENDEZ@encca                                                                                                    |        |
|---------------------------------------------------------------------------|-------------------------------|----------------------------------------------------------------------------------------------------|--------|
|                                                                           | Actividades Ava               | nce Borrar Detalle Diagrama Metas Editar Pmportar                                                                                                    | iau    |
| P3E_ENTRED<br>PRESUPUESTO<br>URES<br>Evaluación P3e 2006<br>Ejercido 2003 | PROYECTO:<br>URES<br>OBJETIVO | 59155       Planeación Participativa       Pantalla         138001       U. DE PLANEACIÓN PROGR Y EVALUACION         84479       Asesoría y capacitación en el ámbito P3e | a 41   |
| Ejercido 2004<br>Ofi Cont URES                                            | Meta                          | Descripción                                                                                                    | Avance |
| Proyectos<br>Trasversales/Agrupad                                         | O 120873 Realiz<br>Evalua     | ar estudios sobre las materias de Planeación Programación, Presupuestación y<br>ación                                                                                     | 15     |
| Proyectos<br>Solic Contratos<br>Personas                                  | 0 120874 Actaul<br>BSC        | izar a los resposables de planeación en metodologías de Planeación, indicadores y                                                                                         | 0      |
| Planeación                                                                |                               |                                                                                                    |        |
| EMPLEADOS                                                                 | Estadísticos                  | << >> Actualizar                                                                                                    |        |

El sistema muestra una vista (Pantalla 42) en la cual se presenta el campo % **Avance.** 

Para registrar el avance de la meta dé *click* sobre el campo mencionado. Se desplegará una escala numérica que va de 0 a 100. Elija de ella el número que corresponda al porcentaje de avance de su meta.

Hecho lo anterior, pulse sobre el botón Guardar.

Éste porcentaje se verá reflejado tanto en el listado de la meta como en el diagrama de metas (Pantallas 39 y 40).

| 8                                                                                          | 504229 GERARD                                    | O VAZQUEZ ME                               | NDEZ@encca                                     |                                                                                                    |     |             |
|--------------------------------------------------------------------------------------------|--------------------------------------------------|--------------------------------------------|------------------------------------------------|----------------------------------------------------------------------------------------------------|-----|-------------|
|                                                                                            | Actividades<br>Nuevo                             | Avance Borrar                              | Detalle Diag                                   | rama Metas Editar Importar                                                                                                    |     | ater (      |
| P3E_ENTRED<br>PRESUPUESTO<br>URES<br>Evaluación P3e 2006<br>Ejercido 2003<br>Ejercido 2004 | PROYECTO:<br>URES:<br>OBJETIVO:                  | <u>59153</u><br>138001<br><u>84478</u>     | Evaluación de<br>U. DE PLANEA<br>Diseñar la me | el PDI<br>ICIÓN PROGR Y EVALUACION<br>Itodología con que se evaluará el PDI.                                                        |     | Pantalla 42 |
| CLIENTES                                                                                   | Meta:<br>Meta plan:<br>Meta PDI:<br>Descripción: | 18161<br>18800<br>Análisis de              | % Avance                                       | 20<br>Apoyar en la revisión y actualización del PD<br>5111 Que el 100% de los proyectos impacte<br>s soiciales de los proyectos P3e | < > |             |
| Salir de la aplicación<br>Cambia Nip<br>Cambia E-mail                                      | Indicadores:                                     | % de proyect<br>Proyectos P3<br>Deshacer N | Se F3e con<br>Se realizado<br>Metas            | impacto social / total de<br>s por las entidades de la red                                                                          |     |             |

#### 6. Diagrama de Gantt

Es un diagrama general de las actividades del proyecto. Muestra el listado de actividades y las fechas de inicio y fin.

Para el ver el diagrama de un proyecto en específico seleccione un proyecto y oprima el botón **Diagrama Gantt** (Pantalla 43).

|                                                                                                    | 8504229 G<br>Abrir<br>Estad | ERARI<br>Borrar<br>dísticos | XO VAZQUEZ<br>Cerrar<br>Nuevo                                  | Desel<br>Obje          | Z@siiaun<br>eccionar I<br>tivos Rel                       | Detalle Ministración        | Diagran                | na Gan<br>porte        | Editar<br>Seleccio          | nar                 | Ð           | llau  |             |             |
|----------------------------------------------------------------------------------------------------|-----------------------------|-----------------------------|----------------------------------------------------------------|------------------------|-----------------------------------------------------------|-----------------------------|------------------------|------------------------|-----------------------------|---------------------|-------------|-------|-------------|-------------|
| PRESUPUESTO<br>EMPLEADOS<br>URES<br>Evaluación P3e 2006<br>Ejercido 2003<br>Ejercido 2004<br>Ofi Cont URES<br>Proyectos<br>Trasversales/Agrupad<br>Proyectos<br>Solir: Contratos | ANIO 2<br>Pro               | 2008 <b>vyecto</b>          | Nombre<br>del<br>proyecto<br>Evaluación<br>integral<br>del PDI | <b>Ures</b>            | Desc Ures<br>U. DE<br>PLANEACIÓN<br>PROGR Y<br>EVALUACION | FNDO<br>1101<br>\$60,000.00 | FNDO<br>1102<br>\$0.00 | Otro<br>Fndo<br>\$0.00 | <b>Monto</b><br>\$60,000.00 | <b>Cerrado</b><br>N | %<br>Avance | Nivel | <b>Prog</b> | Pantalla 43 |
| Personas<br>Planeación<br>CLIENTES<br>P3E_ENTRED<br>EVALUACION<br>Salir de la aplicación<br>Cambia Nip<br>Cambia E-mail                                                          | Estad                       | dísticos                    | S CSV                                                          | <ul> <li>Ex</li> </ul> | portar <                                                  | >> Filtrar                  | Orde                   | nar                    | Actualizar                  | ]                   |             |       |             |             |

El sistema despliega el **Diagrama Gantt**, este podrá ser impreso presionando el botón **Imprimir** (Pantalla 44).

|                                                             |                                                                                                    | UNIVERSIDAL                                                                     | DE GUADALAJARA                                                                       |                                                                          |             |
|-------------------------------------------------------------|----------------------------------------------------------------------------------------------------|---------------------------------------------------------------------------------|--------------------------------------------------------------------------------------|--------------------------------------------------------------------------|-------------|
| TO<br>Provecto:                                             |                                                                                                    | 59153 Evaluaci                                                                  | ón del PDI                                                                           |                                                                          |             |
| 23e 2006 Costo del                                          | proyecto :                                                                                                  | 84000                                                                           | Línea estrategica :                                                                  | 5 GESTION                                                                | Pantalla 44 |
| Inicio:                                                     |                                                                                                    | 01/01/2008                                                                      | Fin:                                                                                 | 31/12/2008                                                               |             |
| ES Meta                                                     |                                                                                                    | De                                                                              | scripción                                                                            | Avance %                                                                 | ·           |
| tos Fecha<br>01/02/200<br>N<br>S<br>Dicación Analia<br>meto | 2<br>Descripción<br>8 Se tiene concent<br>8<br>sar bibliografía y bases<br>dología de evaluación<br>Ene Feb | usara par<br>trada el total de inf<br>Actividad<br>e datos para el d<br>Mar Abr | a evaluar el PDI<br>ormación pertinente<br>Jiseño de la 01/01/200<br>May Jun Jul Ago | Avance<br>20 %<br>Fin Costo<br>38 30/06/2008 84,000.0<br>Sep Oct Nov Dic | \$<br>0     |
| Meta<br>12088                                               | 7 Anális                                                                                                    | De<br>is de los impactos                                                        | escripción<br>soiciales de los proyectos P3e                                         | Avance %<br>20 %                                                         | 2           |

#### 7. Soporte y ayuda a usuarios en el proceso P3e 2008

En caso de que en el sistema presente problemas técnicos en su funcionamiento durante el proceso de captura de proyectos o de que el usuario requiera de asesoría respecto a su uso, puede recibir asesoría dirigiéndose, en el primero de los casos, a :

CGTI Atención a usuarios, Ext. 2221 servicedesk@cgti.udg.mx

En el segundo de los casos a:

COPLADI con:

Carlos R. Moya Jiménez

<u>spmoya@redudg.udg.mx</u>

Jefe de la Unidad de Planeación, Programación y Evaluación de la Coordinación General de Planeación y Desarrollo Institucional Tel. 31 34 22 14 ext. 1237

Gerardo Vázquez Méndez

gerardov@redudg.udg.mx

Unidad de Planeación, Programación y Evaluación de la Coordinación General de Planeación y Desarrollo Institucional Pedro Moreno 966 Tel. 31 34 22 14 ext. 1217